# LORA / LORAWAN TUTORIAL 40 N1201SA Uector Impedance Analyser

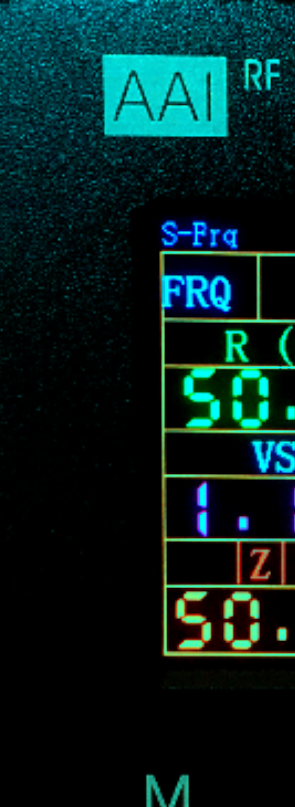

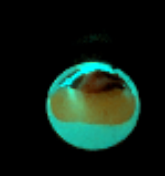

v1.0.0

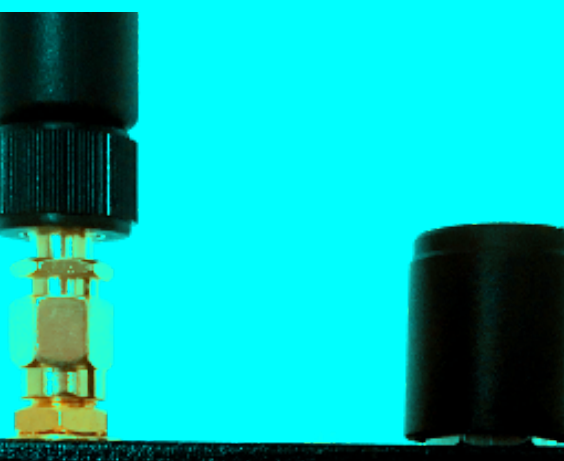

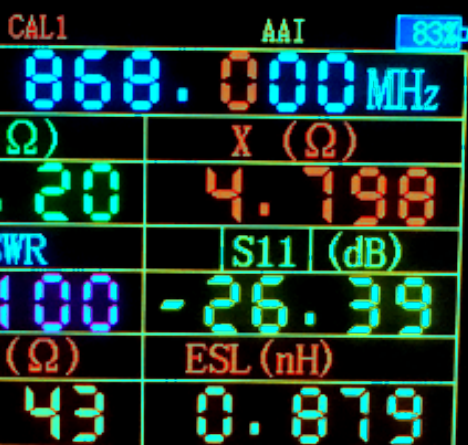

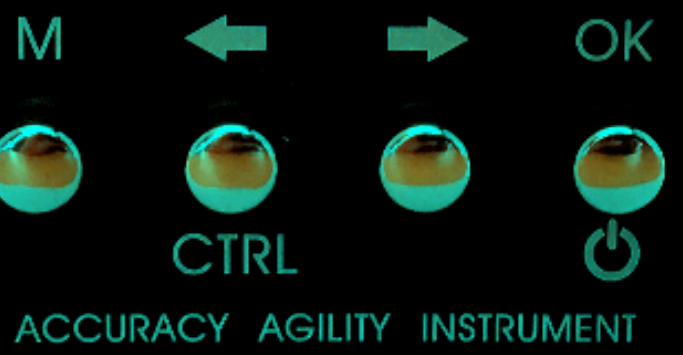

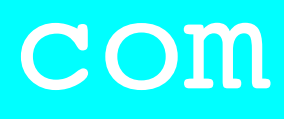

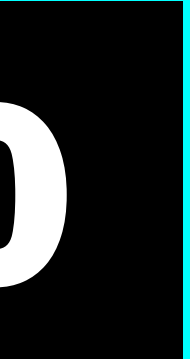

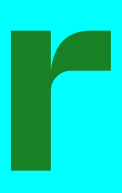

# INTRO

### mobilefish.com

## • In this tutorial I will demonstrate the use of the NI20ISA Vector Impedance Analyser.

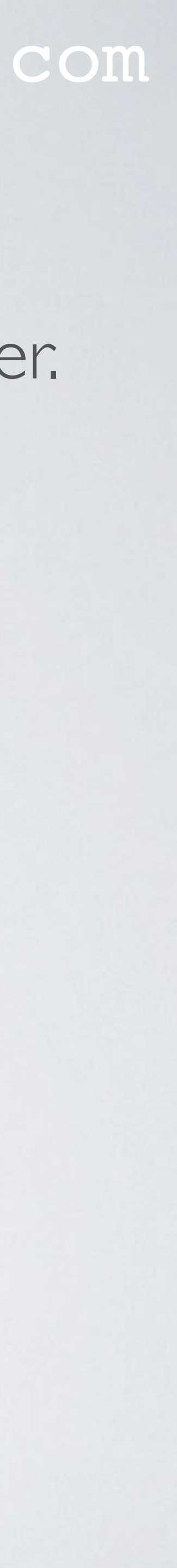

# WHY IS AN ANTENNA ANALYSER NEEDED

- not be under estimated.
- That is why I am making many videos about this subject.
- performs.
- If you buy devices which includes antennas or you buy the antennas separately, I not trust the specified antenna parameters.

### mobilefish.com

• The antenna used by the gateway or end device plays an important role which should

• The VSWR and SII are the two most important antenna parameters which you can measure with an antenna analyser. These parameters determines how well an antenna

strongly recommend to measure the antenna parameters. I have noticed that you can

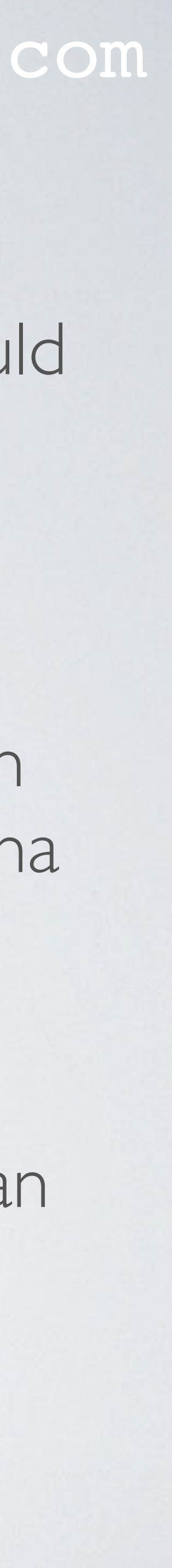

# WHY IS AN ANTENNA ANALYSER NEEDED

- If you build your own antenna, you need to measure the antenna parameters.
- build antennas had a VSWR greater than 2.
- If I did not had an antenna analyser I would not have know this.
- I bought the NI20ISA Vector Impedance Analyser because it had good reviews. There could be better and cheaper antenna analysers out there. Do your own research!

### mobilefish.com

• I have build several antennas for this video series, and more often than not the self

• The NI20ISA is presumably made by a Chinese manufacturer called "Accuracy Agility Instrument". However I could not find any information about this manufacturer.

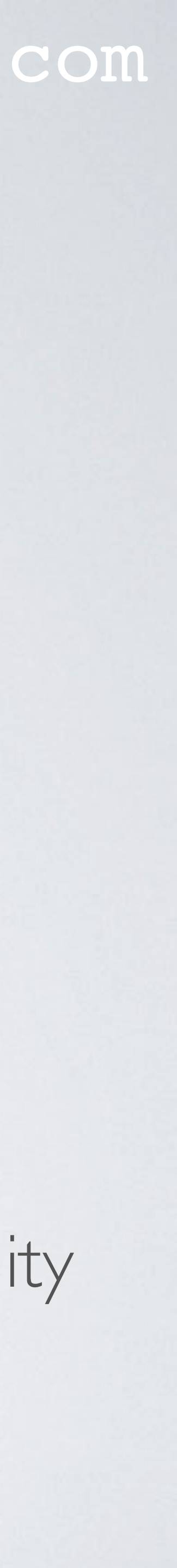

- The NI20ISA Vector Impedance Analyser measures the following antenna parameters: VSWR, SII, resistance (R), reactance (X) and impedance (Z).
- The NI20ISA is the basic model which will be demonstrated in this tutorial.
- The working frequency of this model is between 137.5 MHz and 2700 MHz.
- the micro USB port.
- The user connects an antenna to the SMA port.

### mobilefish.com

• The NI20ISA series has several models: NI20ISA, NI20ISAC and NI20ISA+.

• The analyser has a built-in high capacity lithium ion battery which can be charged using

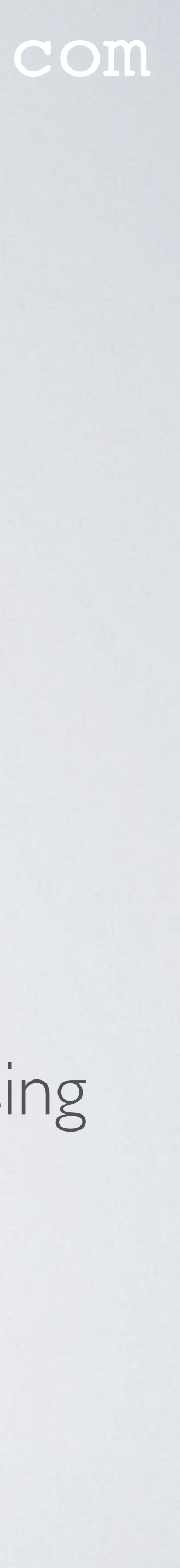

- The analyser sends a signal to the antenna.
- antenna.
- reflected back.

### mobilefish.com

The analyser measures how much power is reflected back at various frequencies.

• As explained in tutorial 33 an antenna with a VSWR < 2 is considered to be a good

• This corresponds to an SII < -9.5 dB, which means less than 11.1% of the power is

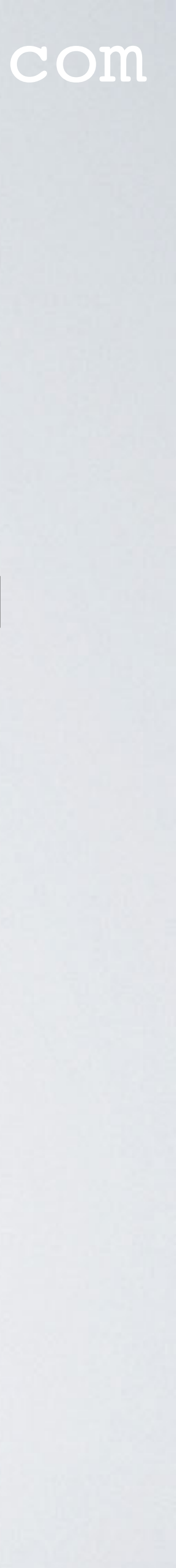

- The antenna and the NI20ISA are sensitive to its environment:
  - Avoid nearby walls and objects.
  - Avoid nearby electrical equipments (eg: lamps, laptops, mobile phones).
  - Place the analyser on a non conductive table.
  - Do not touch the analyser, antenna or the cable during measurements.
  - Measure the antenna in its final enclosure.
  - Preferably measure the antenna parameters at the location where it is used.

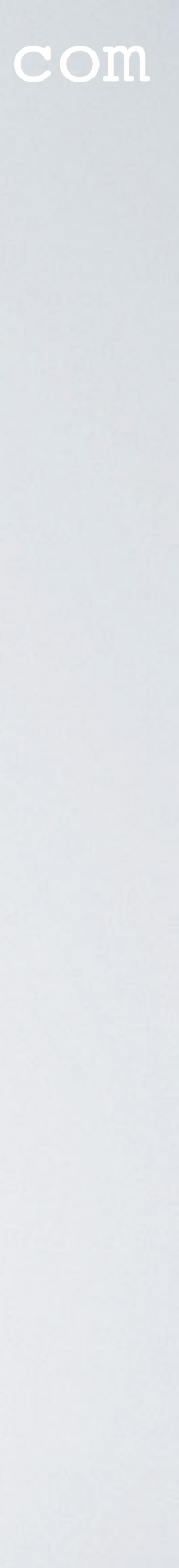

# TEST RIG

- simple test rig to hold the antenna when measuring the antenna parameters.
- The clamps are made of plastic.
- I use the same test rig when connecting an antenna to my end node.
- I have build the test rig with random parts found in my toolbox.

### mobilefish.com

• To avoid touching the analyser or the antenna during measurements I have build a

• The antenna is clamped at the type N plug to SMA connector with coaxial cable.

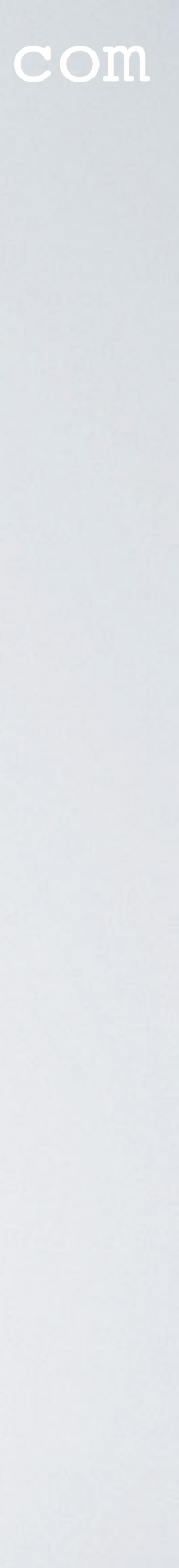

## TEST RIG PARTS

screw

## L bracket

### washer

screw

### mobilefish.com

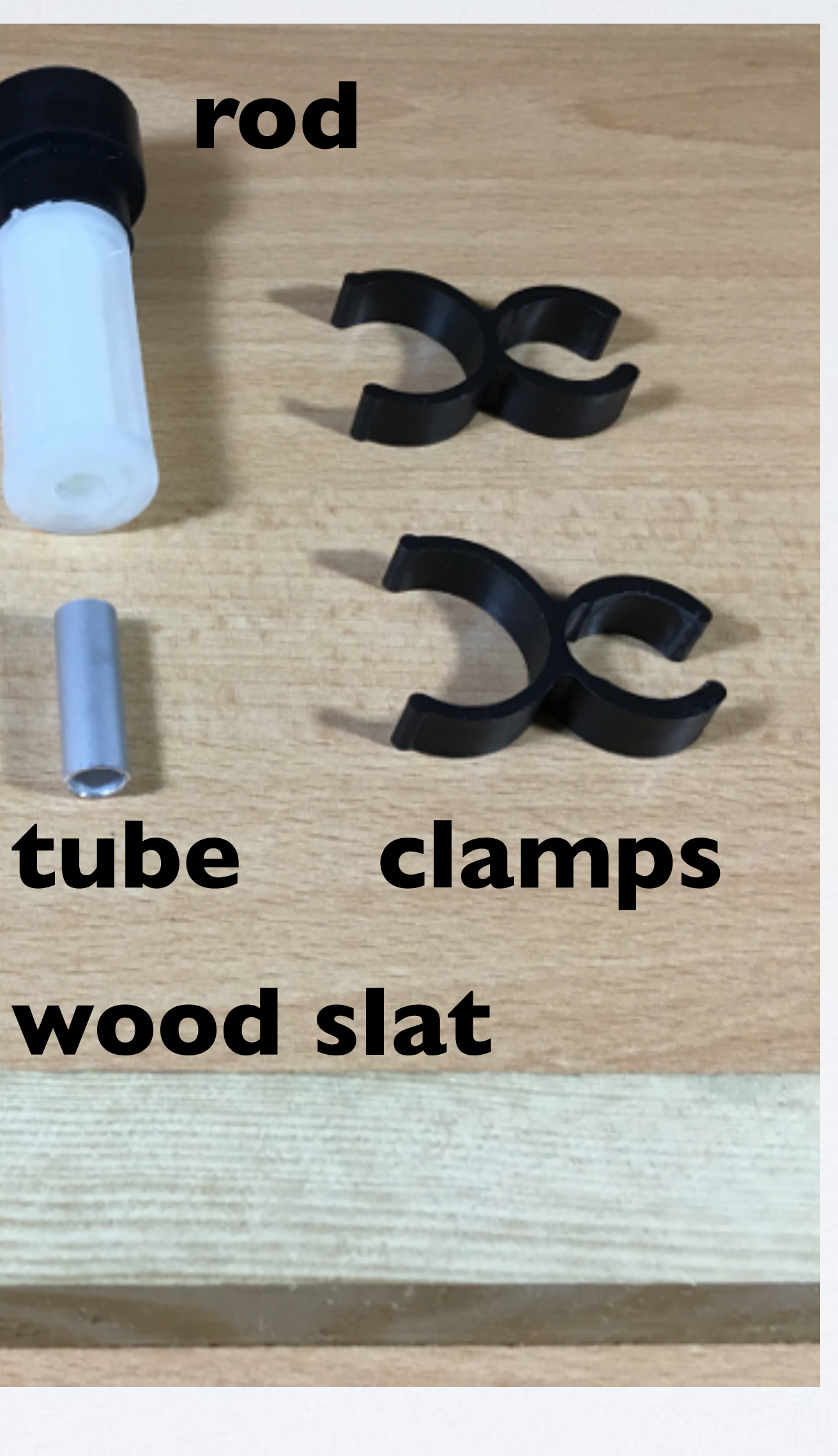

rod

tube

## All test rig parts.

The clamps are made of plastic. The rod is part plastic and rubber.

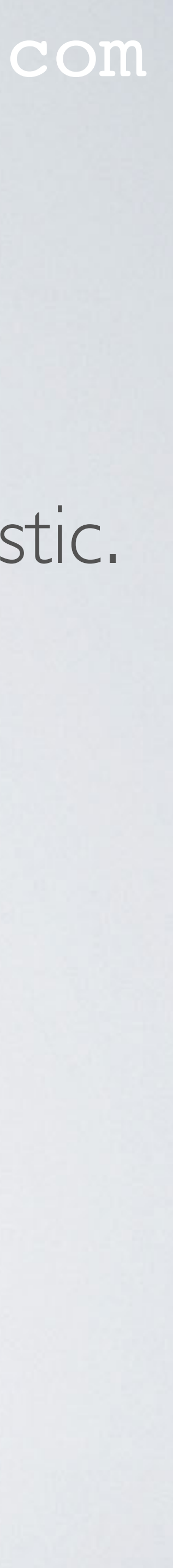

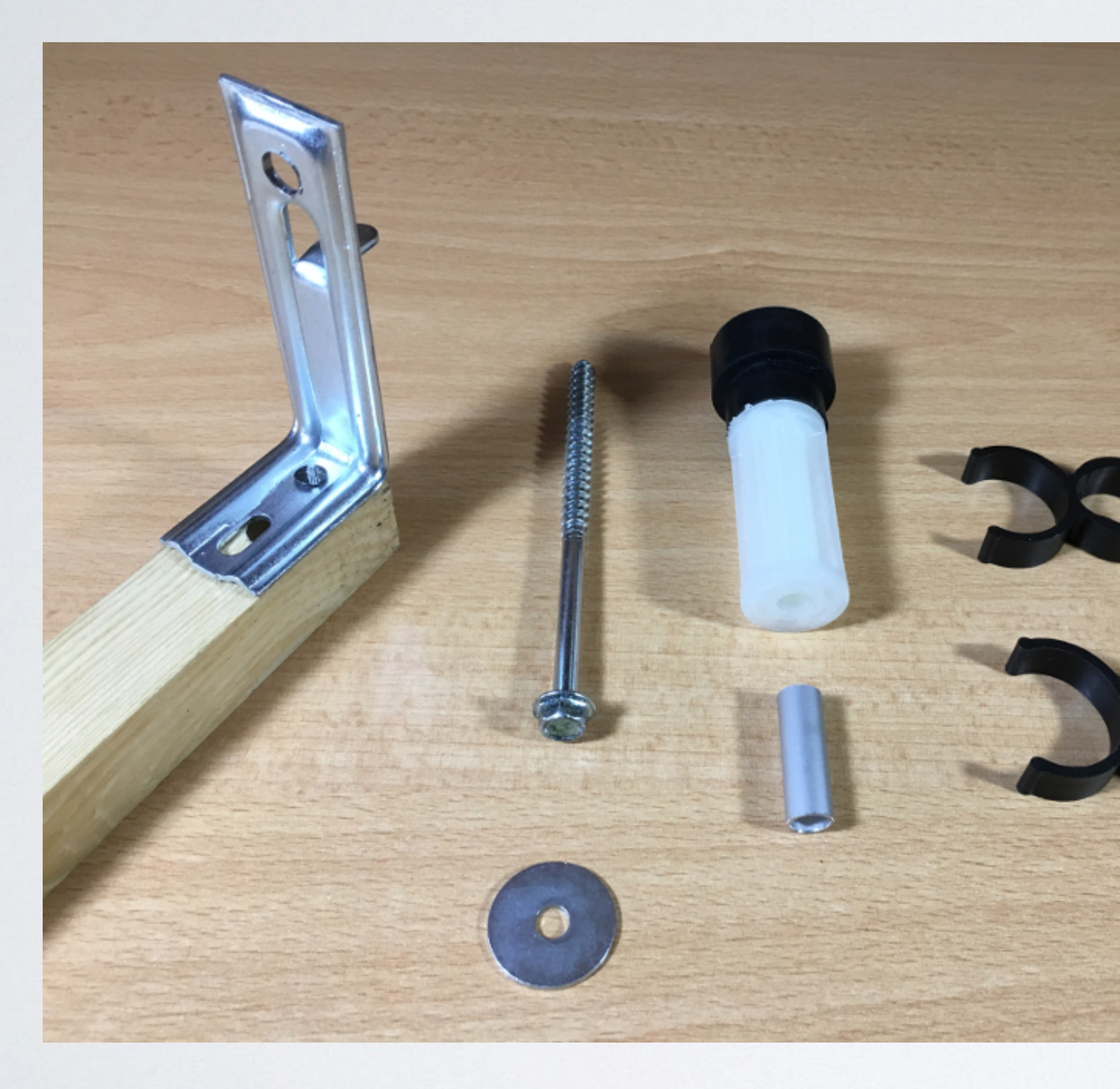

### mobilefish.com

## To use the test rig horizontally, first attach the L bracket.

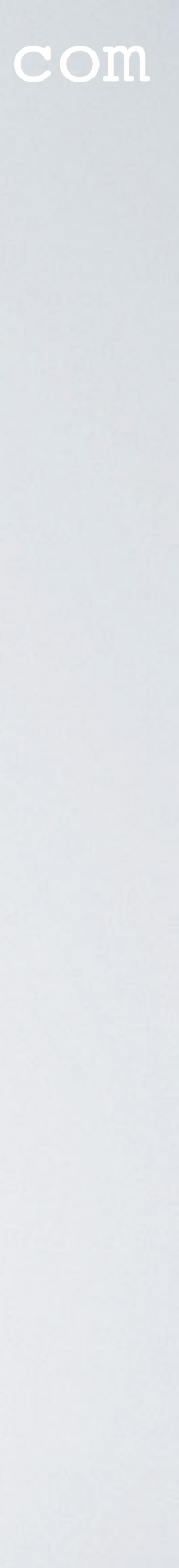

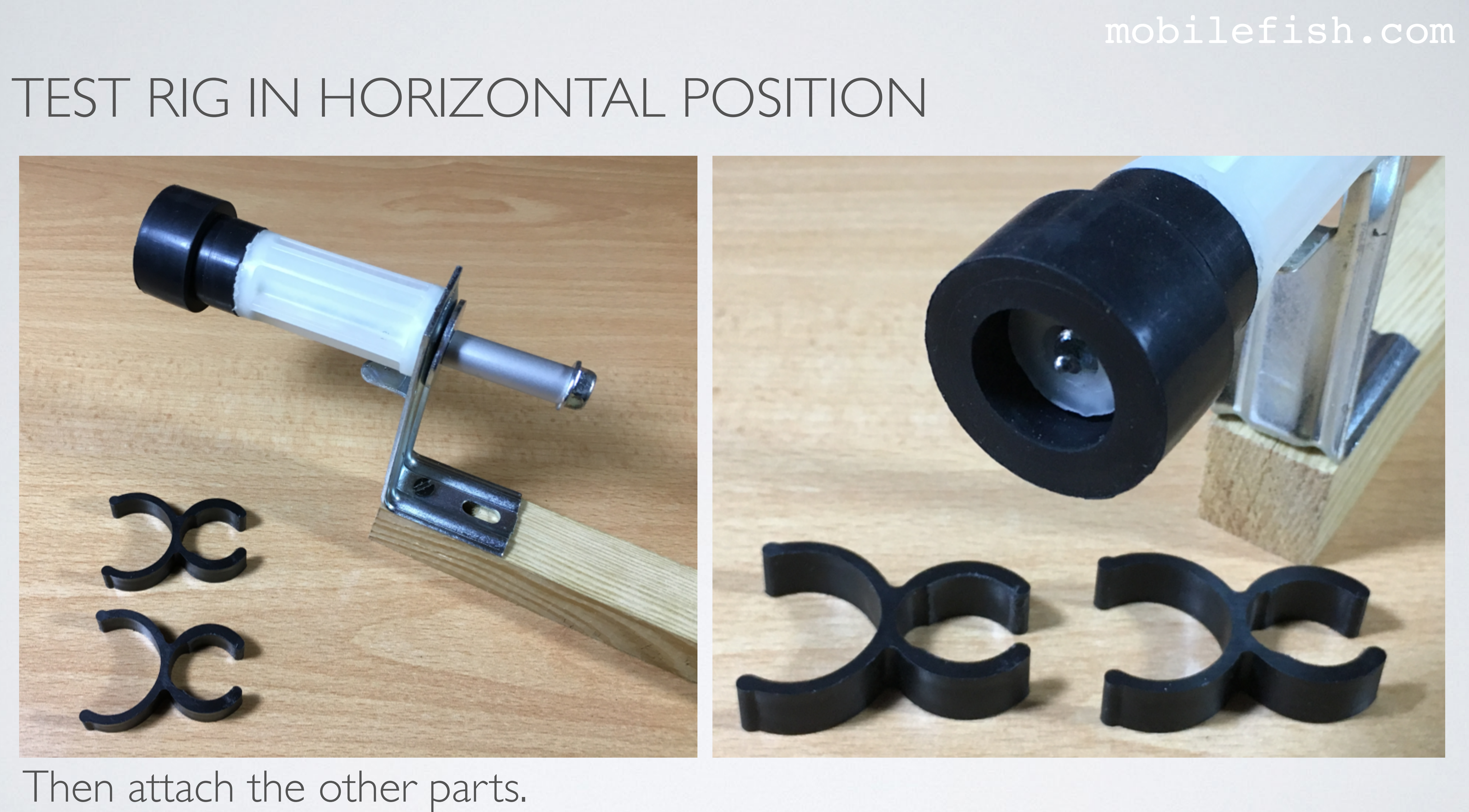

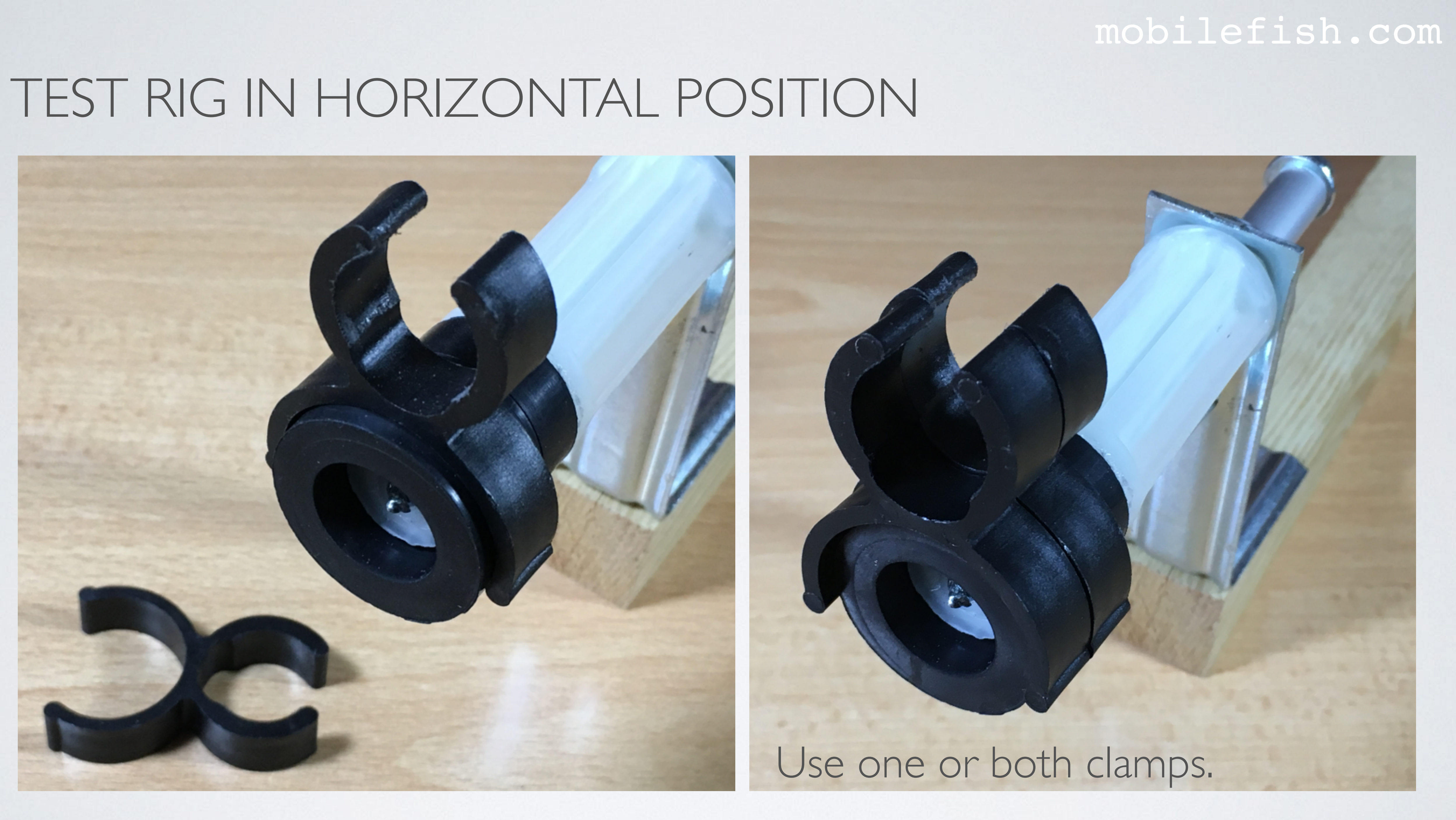

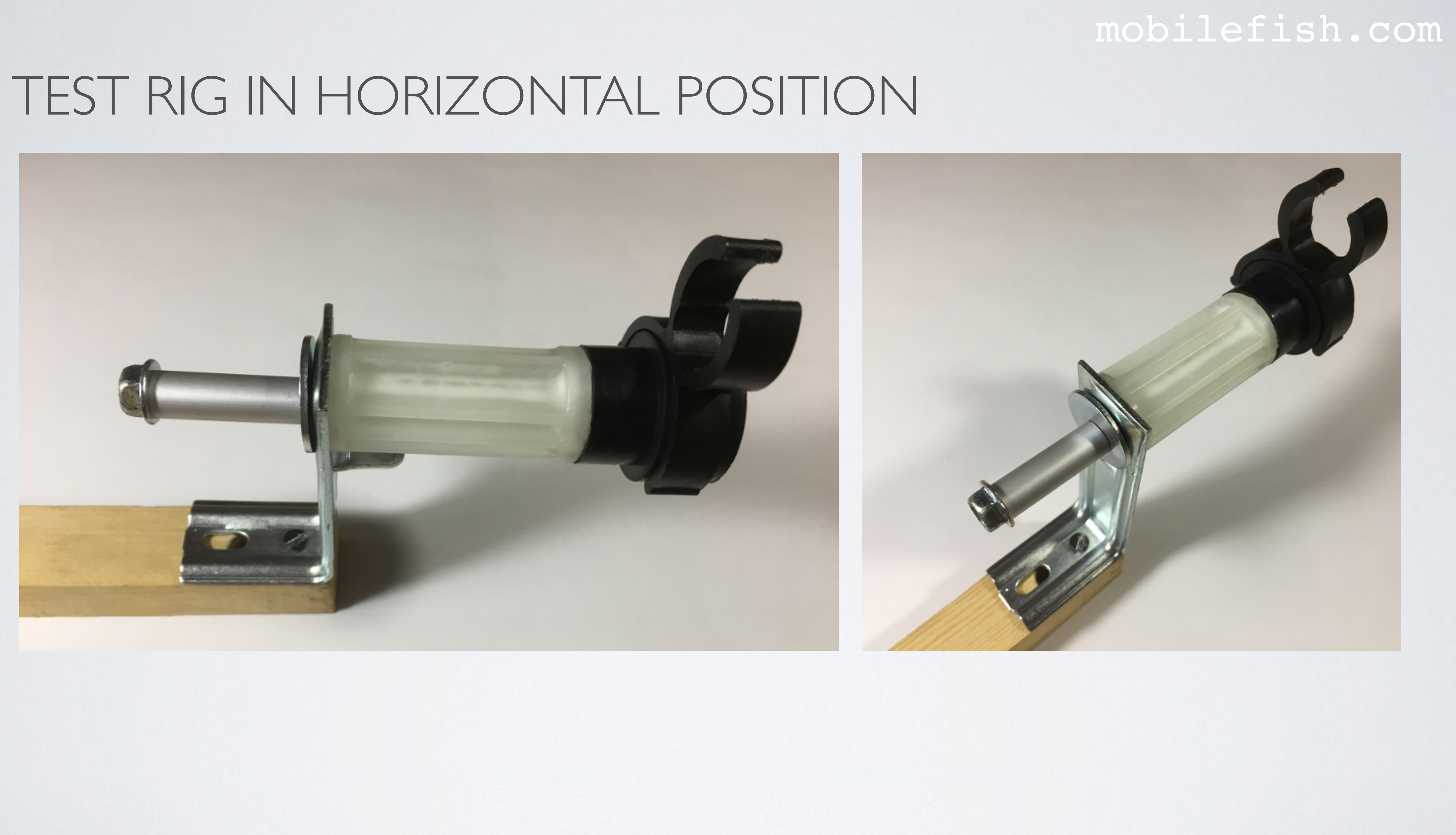

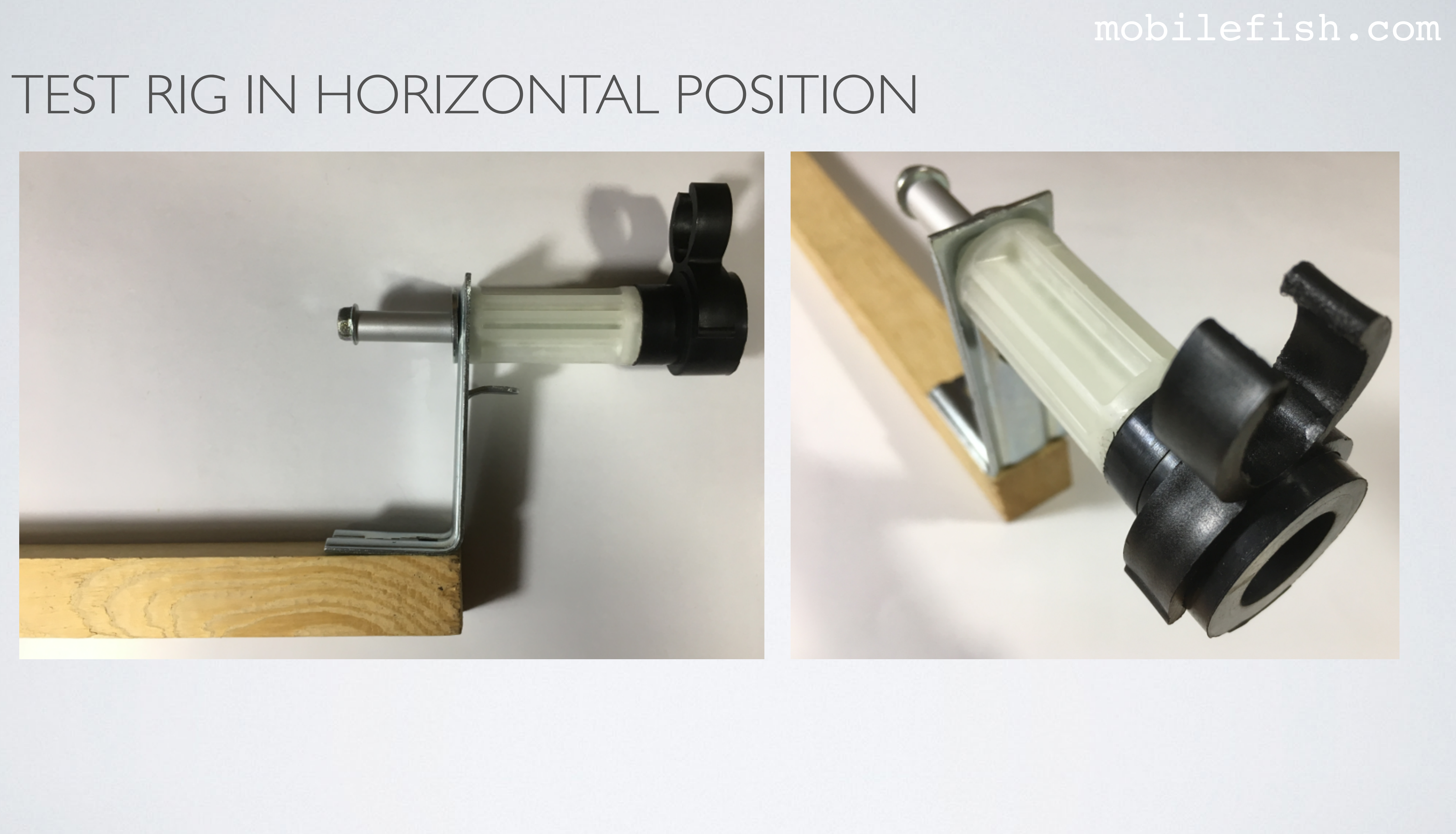

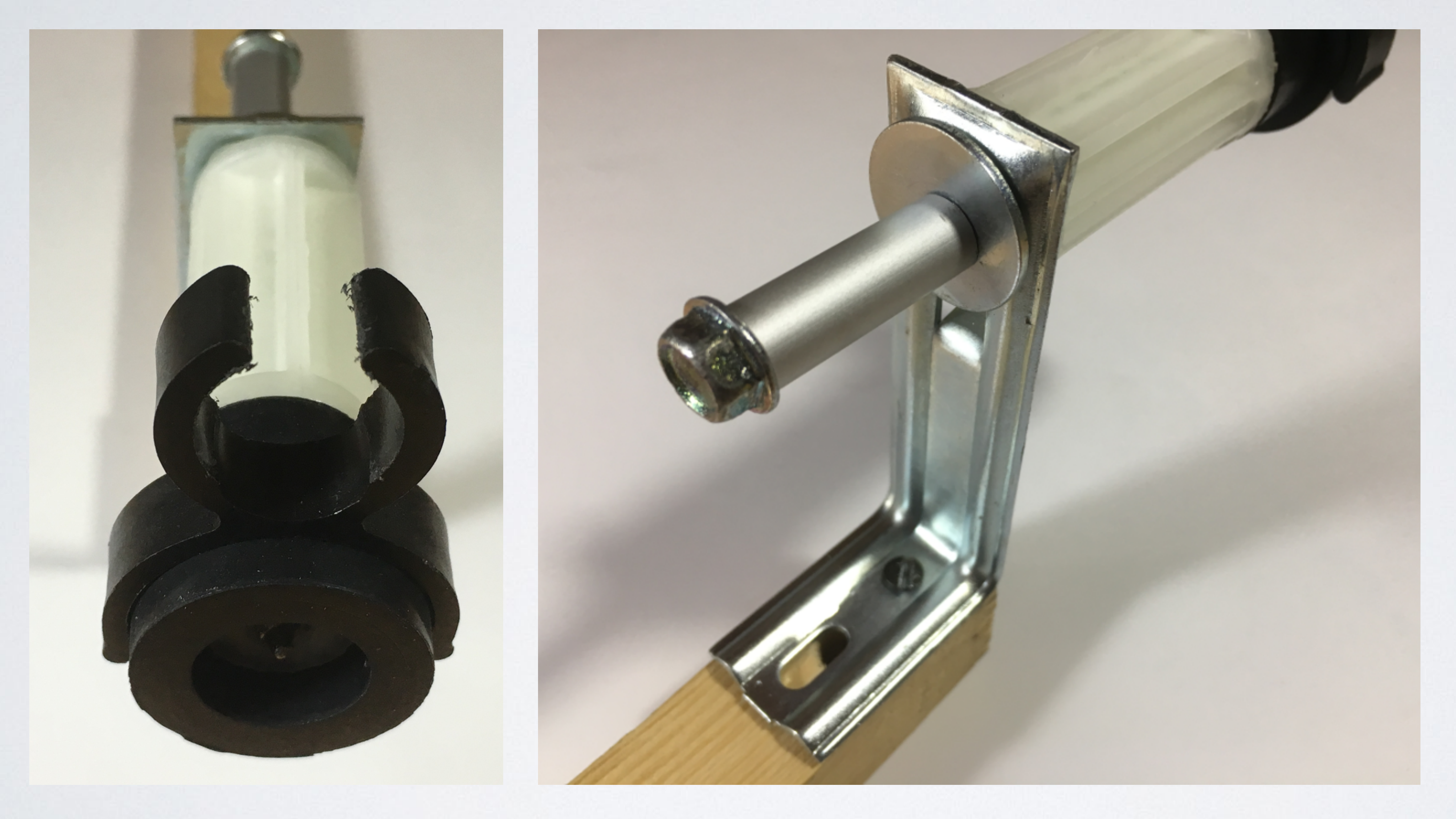

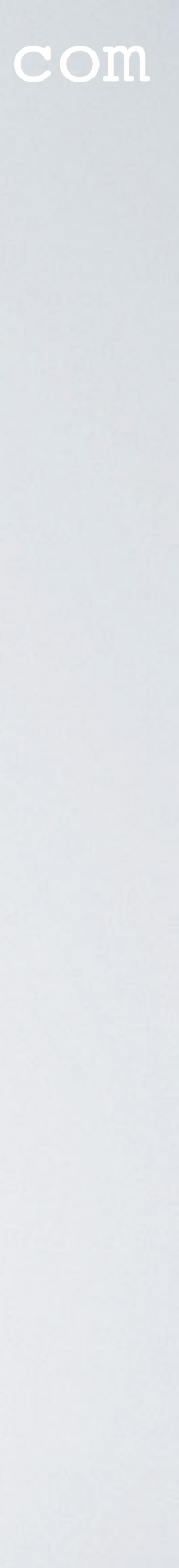

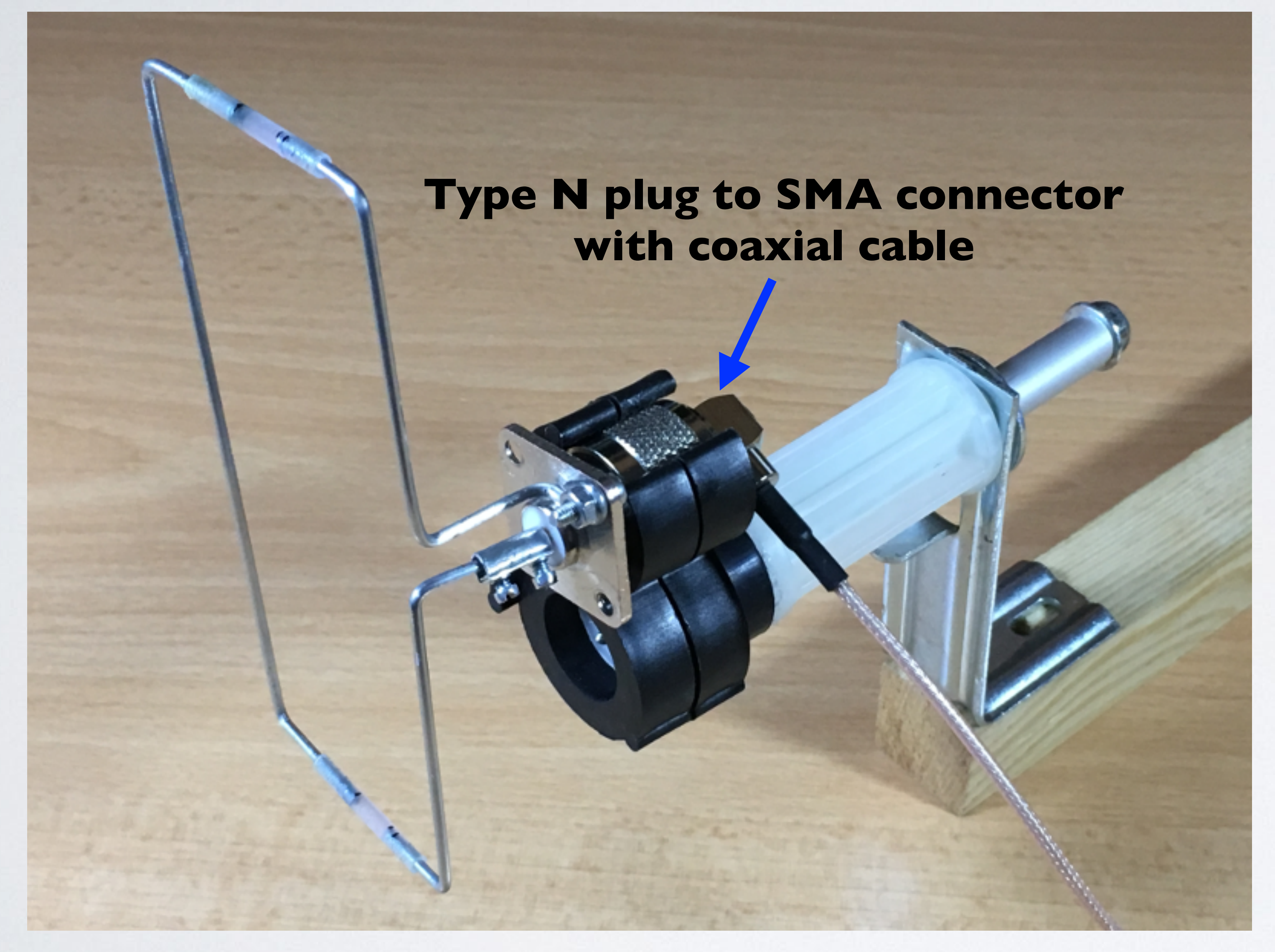

### mobilefish.com

## Clamp the antenna.

## In this example a Moxon antenna is clamped.

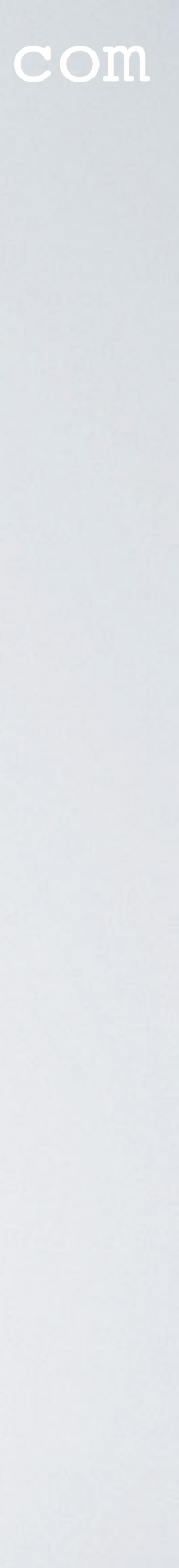

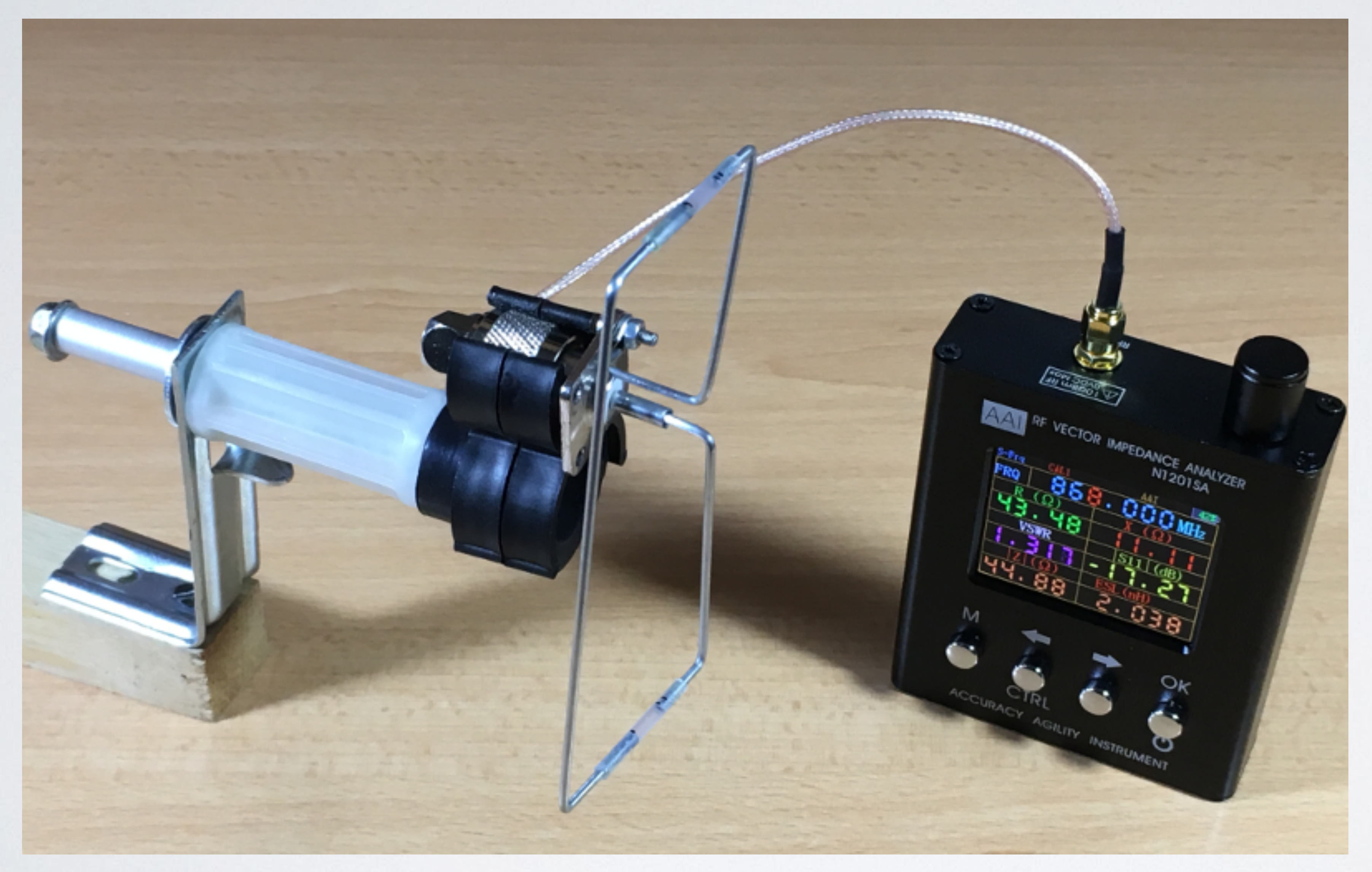

### mobilefish.com

## Connect the NI20ISA.

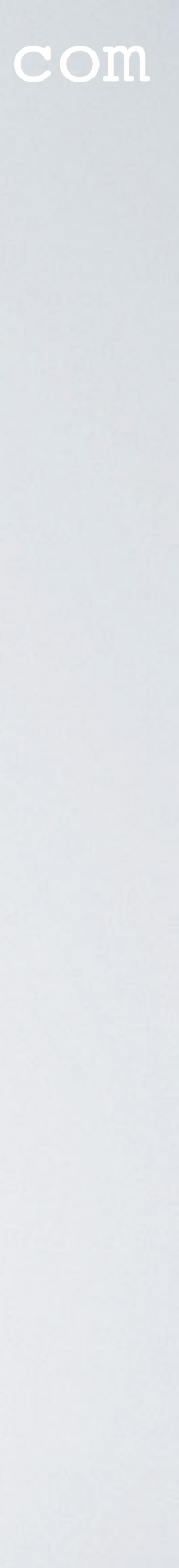

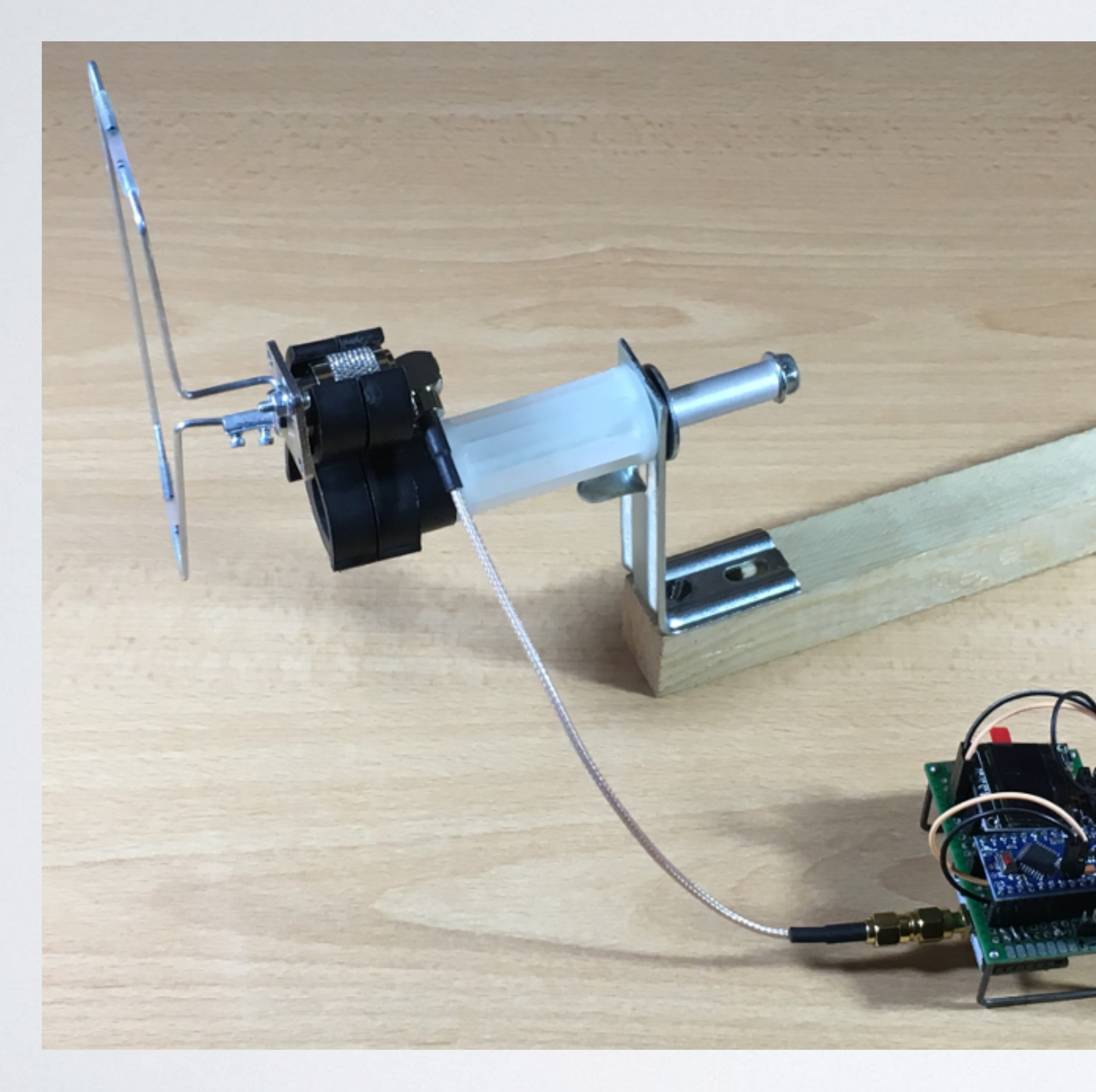

### mobilefish.com

## Connect the end node.

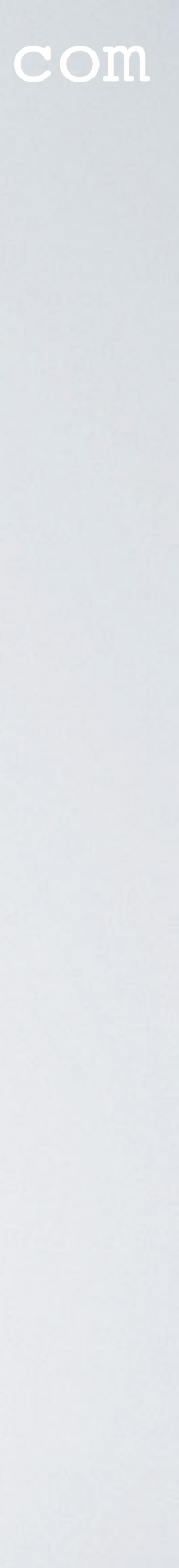

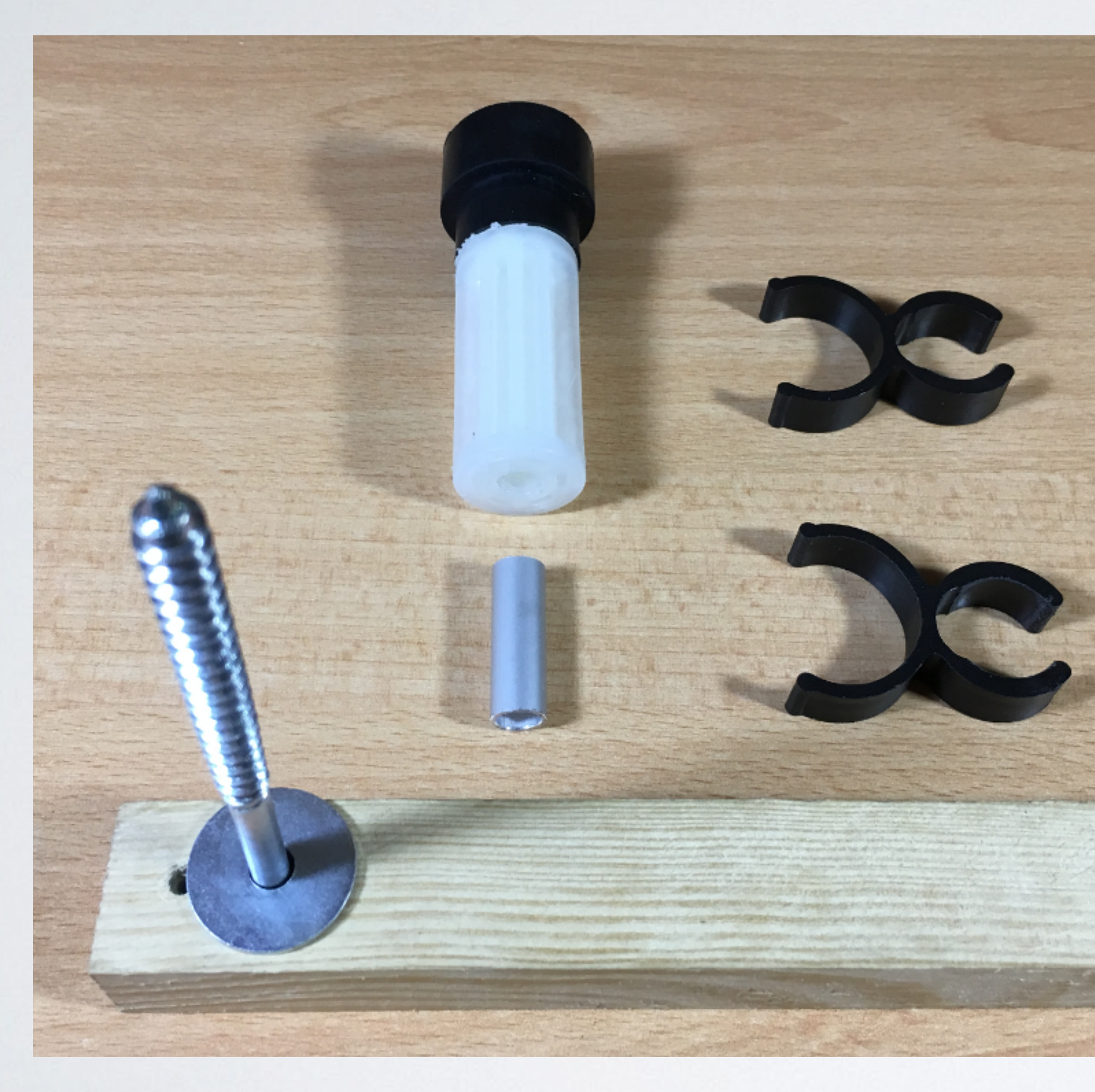

### mobilefish.com

# To use the test rig vertically, first attach the screw and washer.

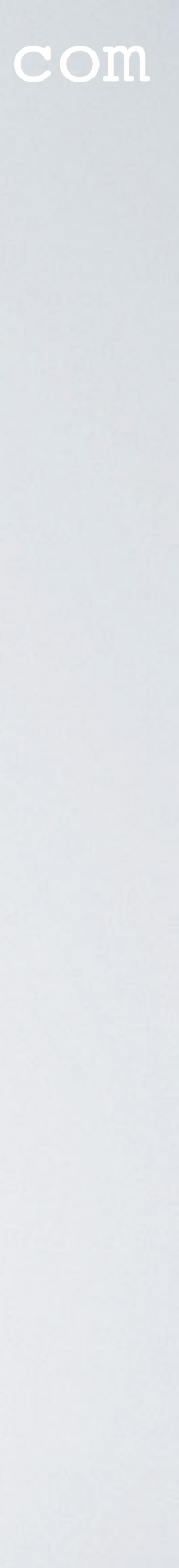

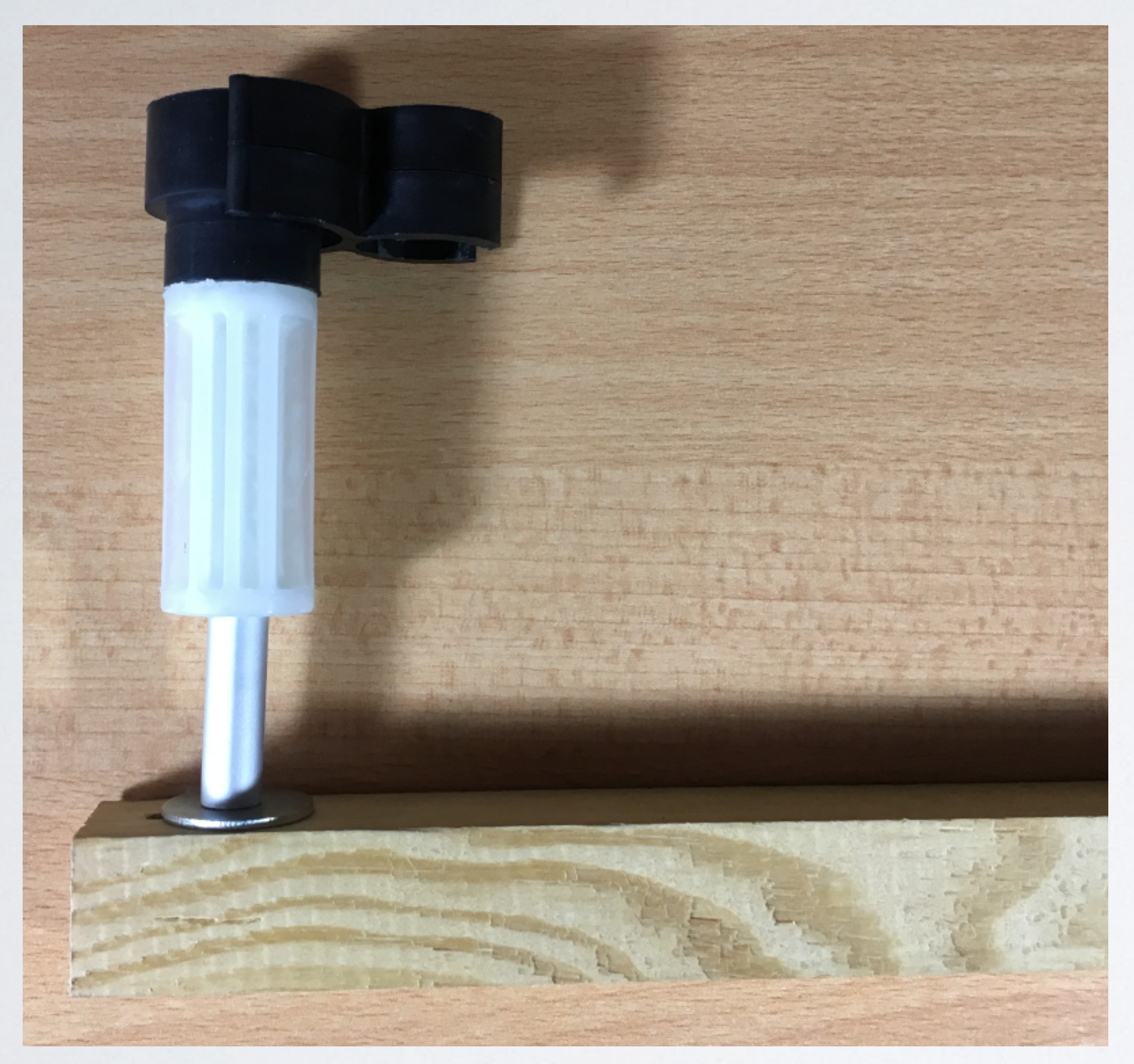

## Then attach the other parts.

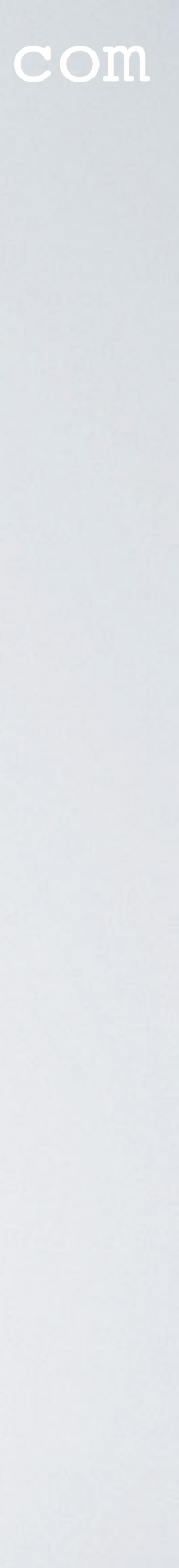

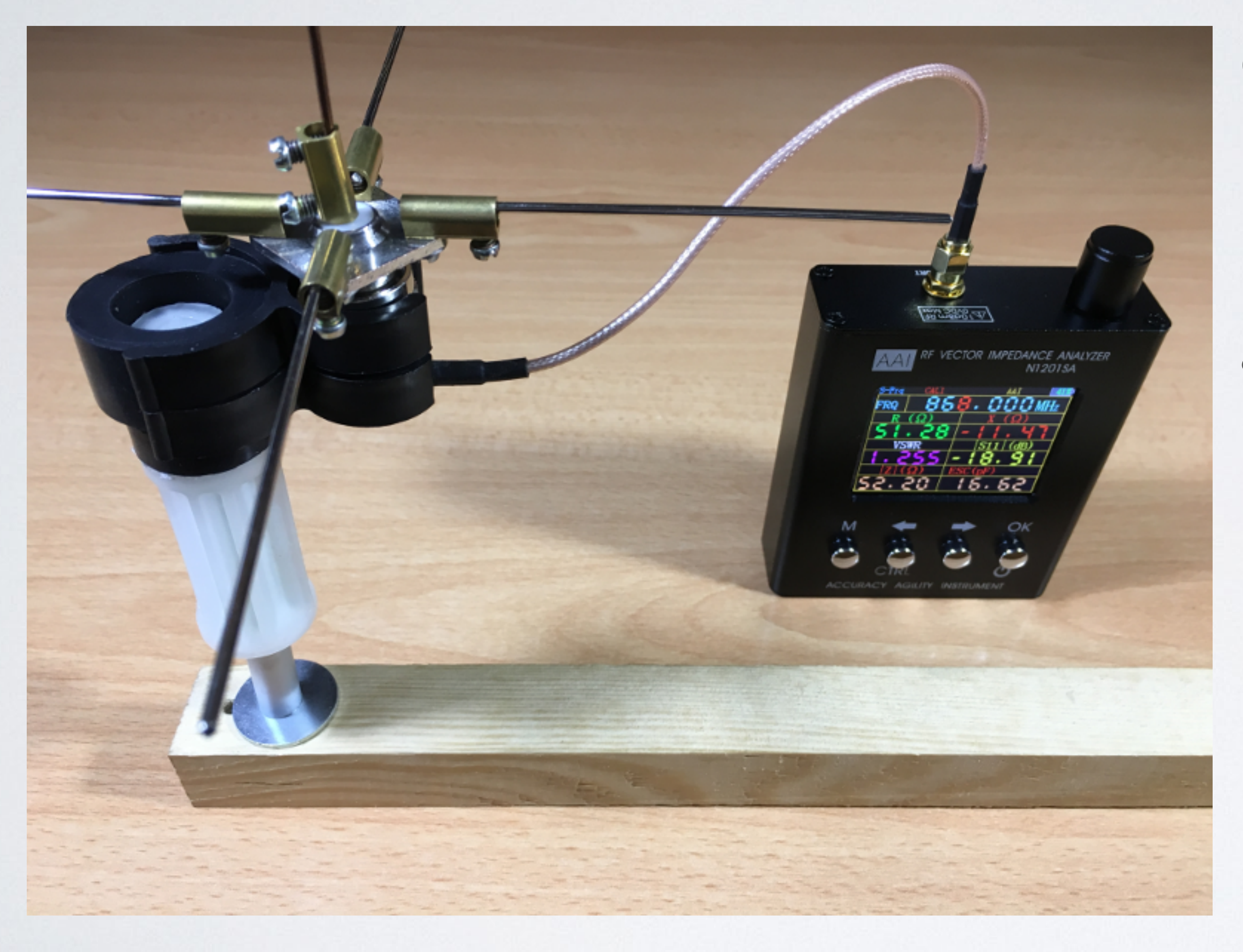

### mobilefish.com

# Connect the NI20ISA.

# In this example a collinear antenna is clamped.

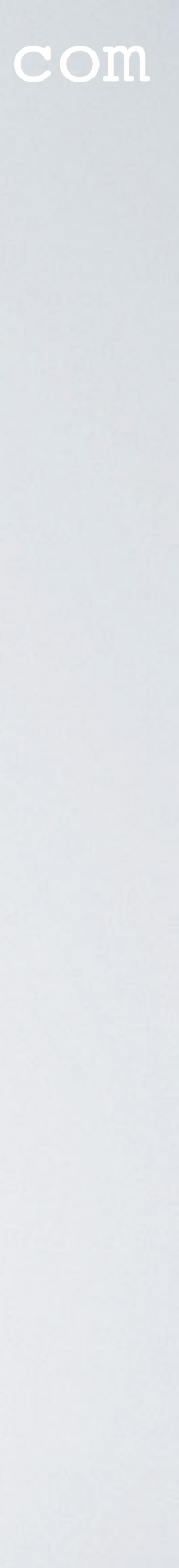

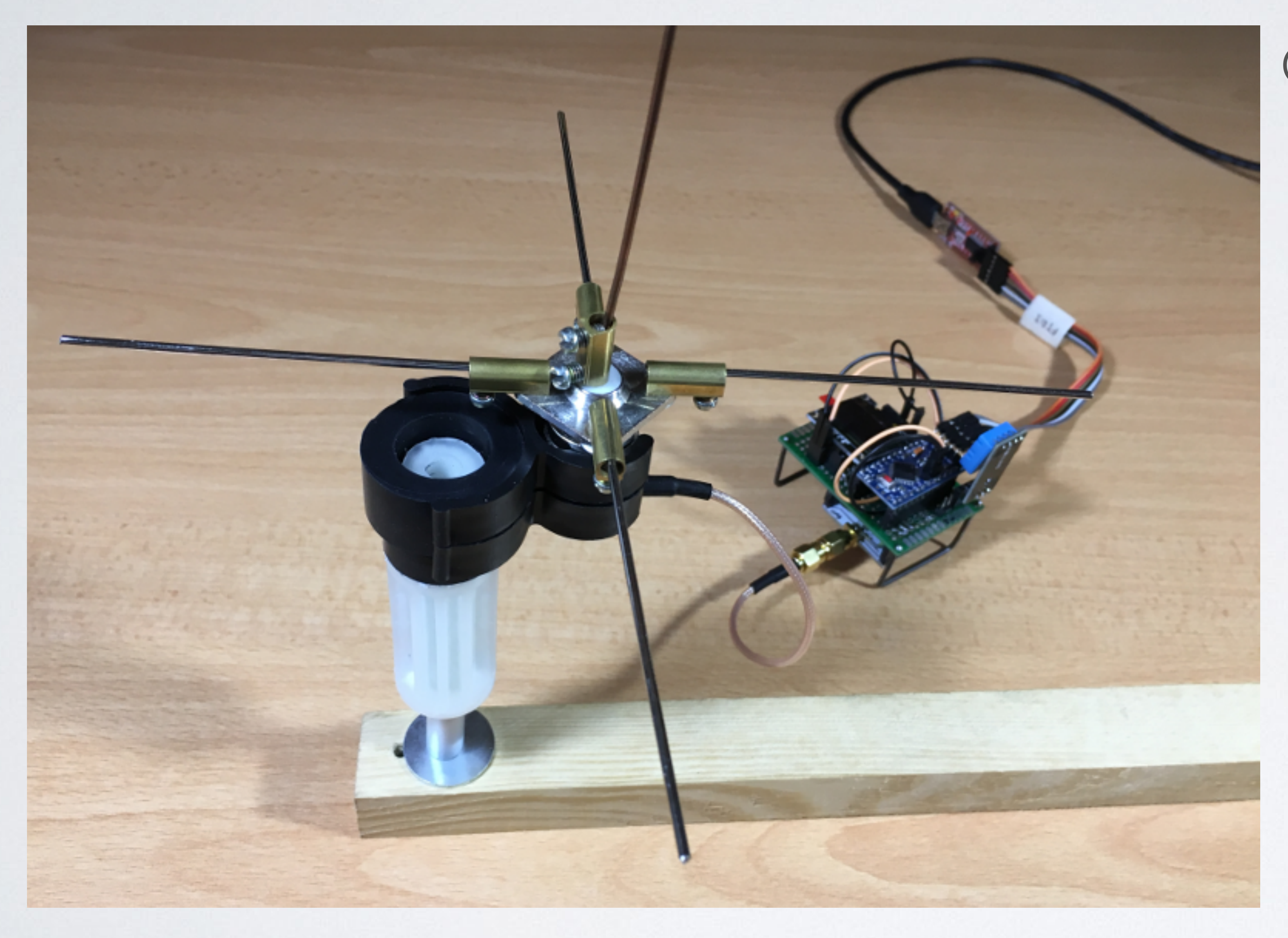

### mobilefish.com

## Connect the end node.

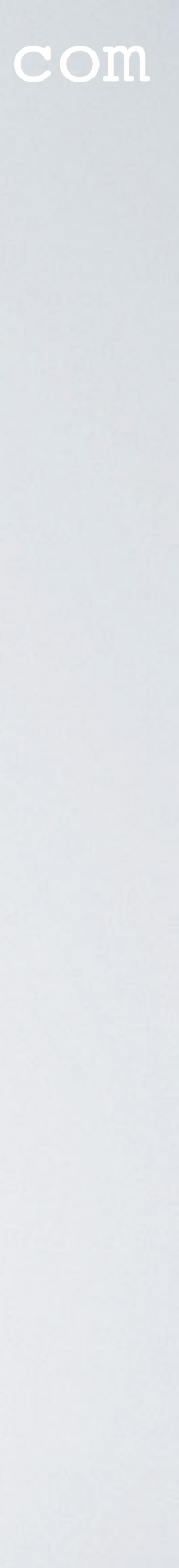

# TEST RIG IN VERTICAL POSITION End node, collinear antenna and test rig.

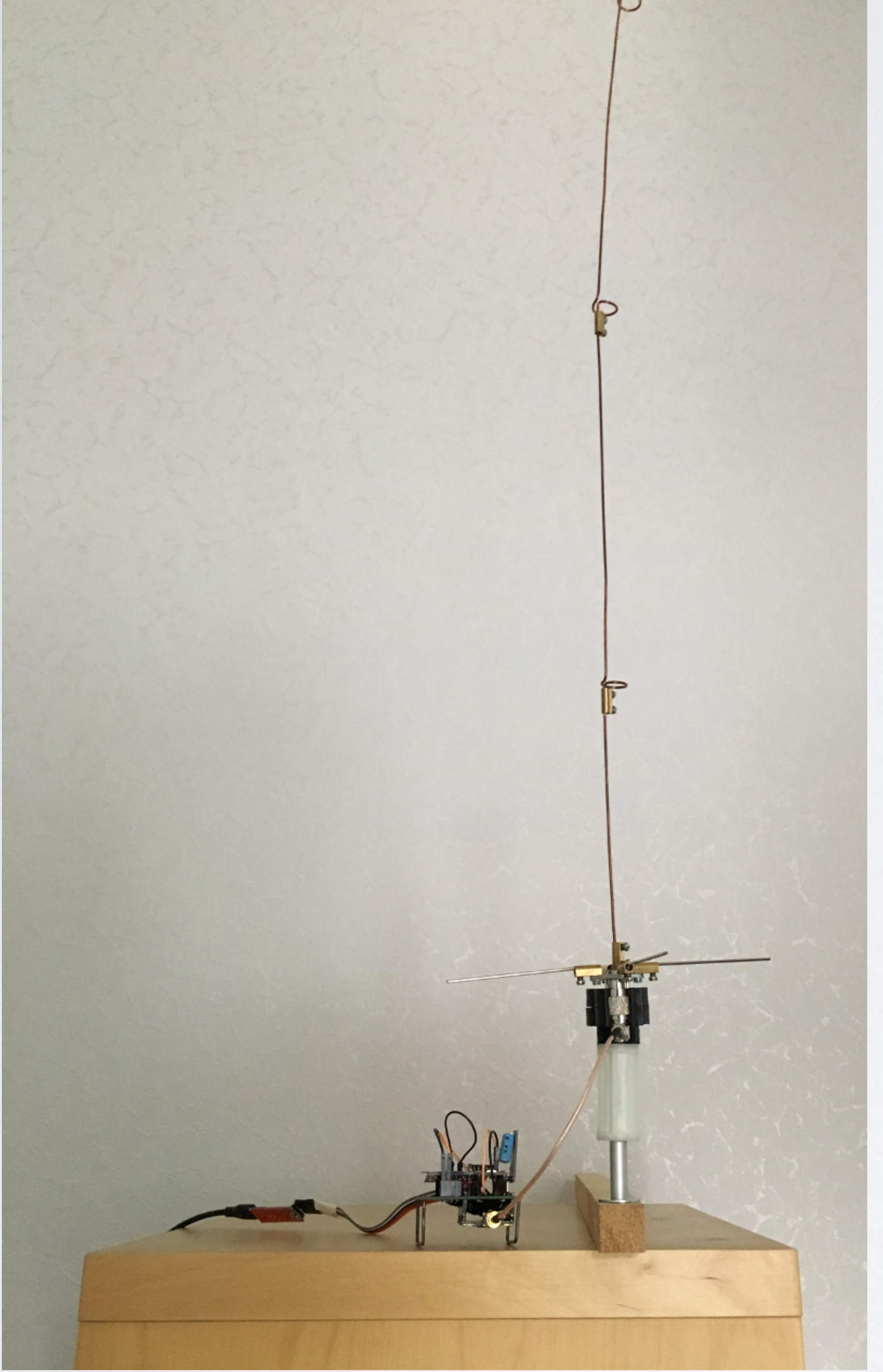

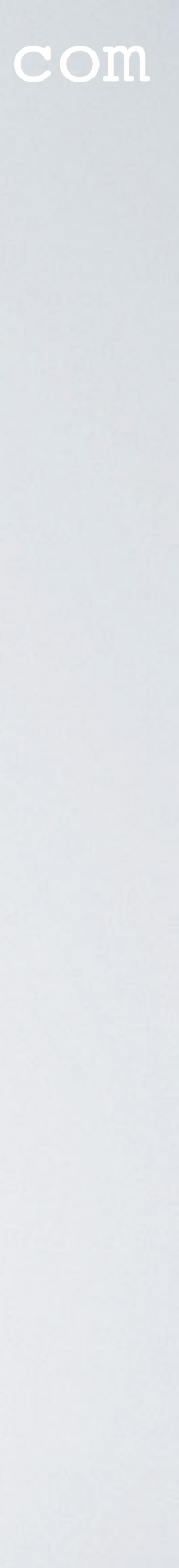

- kit. The OSL calibration kit need to be purchased separately.
- OSL stands for Open, Short and Load.

Load (up to 3 GHz)

Short (with centre pin)

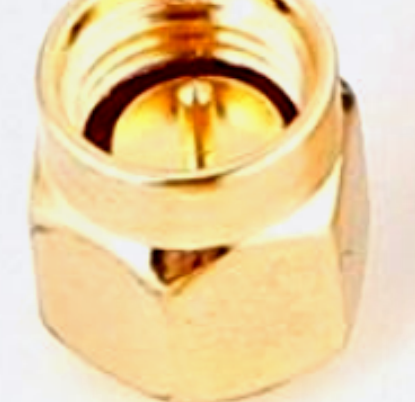

Der (no centre pin)

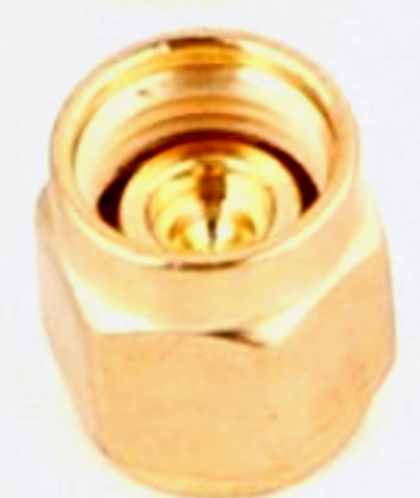

### mobilefish.com

The NI20ISA Vector Impedance Analyser can be calibrated using an OSL calibration

In this tutorial I will not demonstrate how to calibrate the analyser.

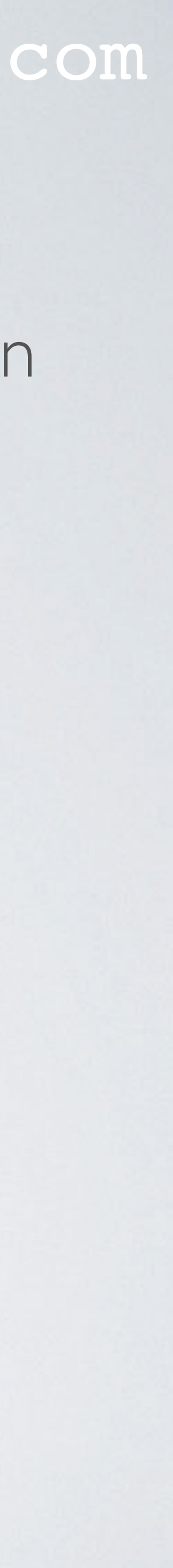

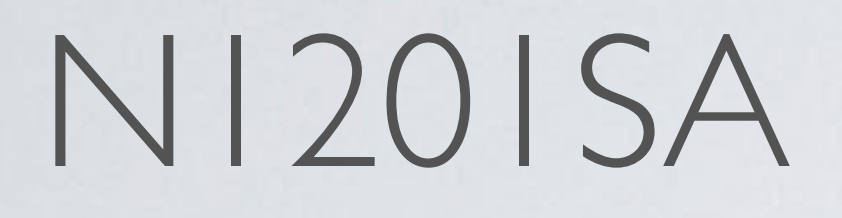

### SMA Female

Metal housing (aluminium)

Main menu button

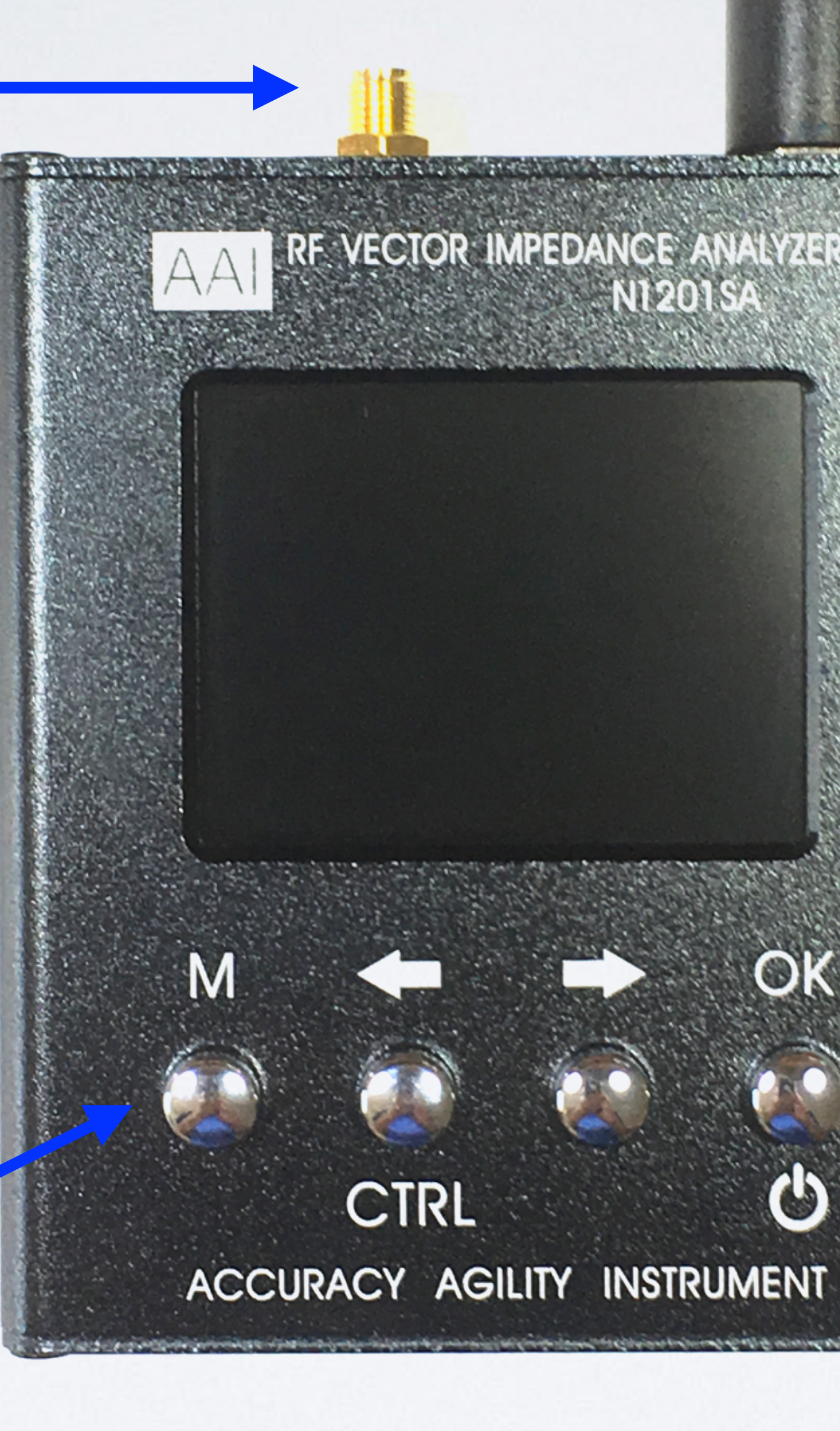

THE REPORT OF THE PARTY OF THE PARTY OF THE

OK

 $\mathcal{O}$ 

mobilefish.com

## Adjustment knob

### \_CD screen

## 4 buttons to operate the device

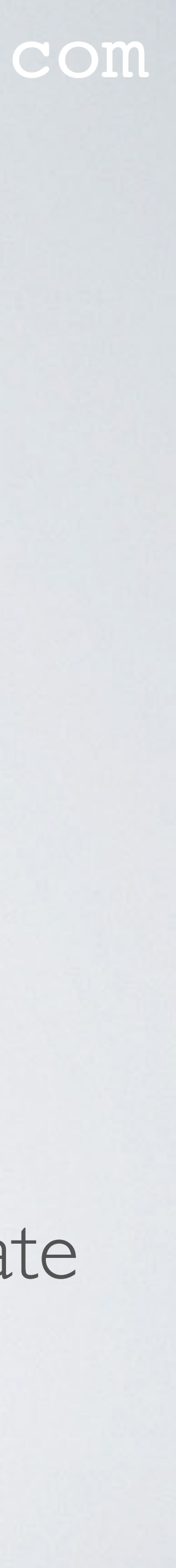

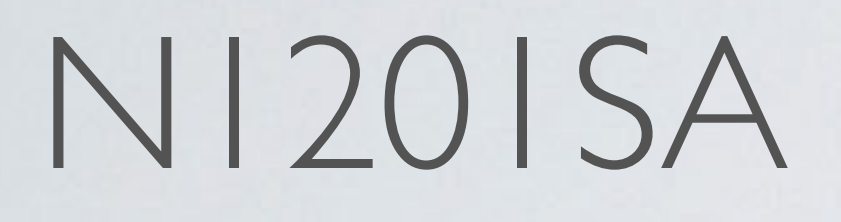

### LED on: device is charging LED off: device is charged

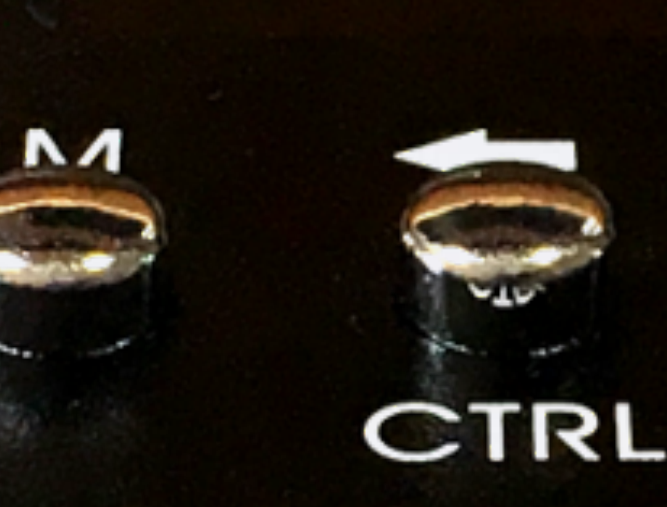

COCCO -

CHARGING

AA

RF VECTOR IMPEDANCE

Charging LED

Micro USB B female charging port

MICRO USB

### mobilefish.com

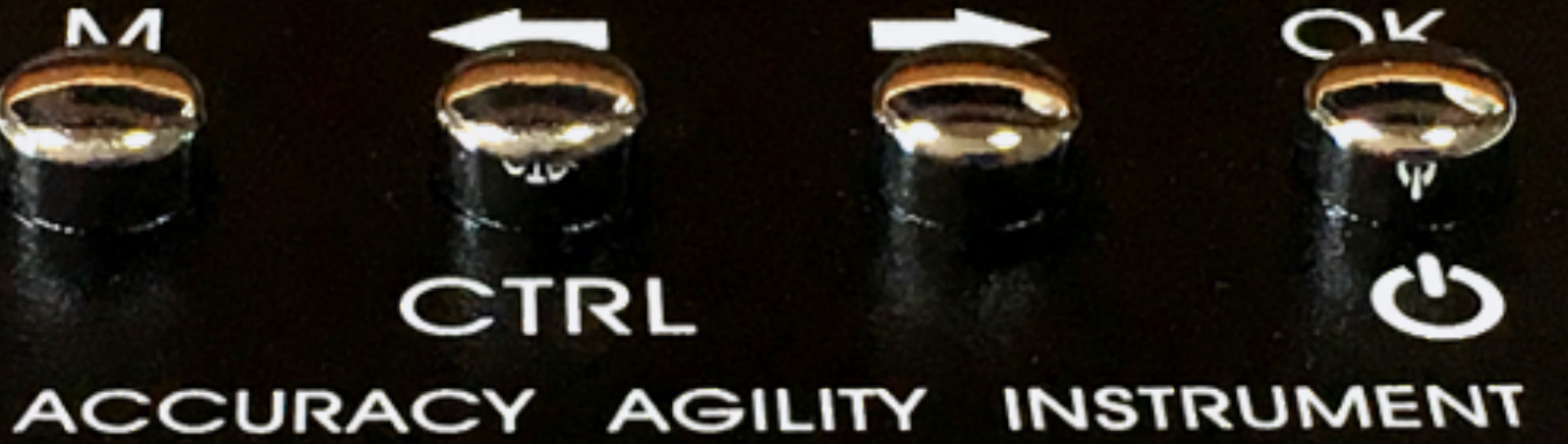

ANALYZER

N12015A

## Instrument reset when analyser gets stuck

RESET

Serial data output (only NI20ISAC models)

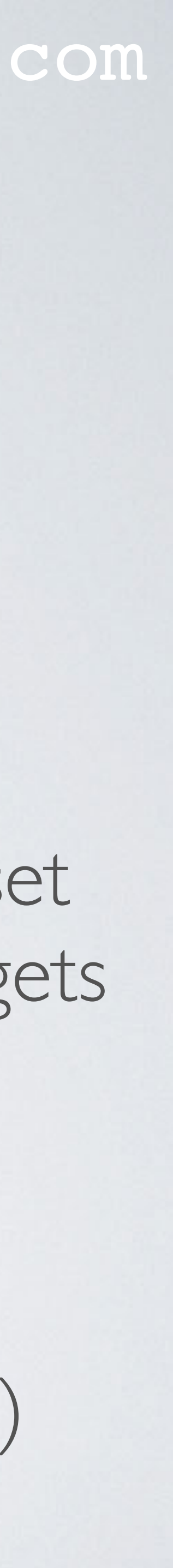

-

### mobilefish.com

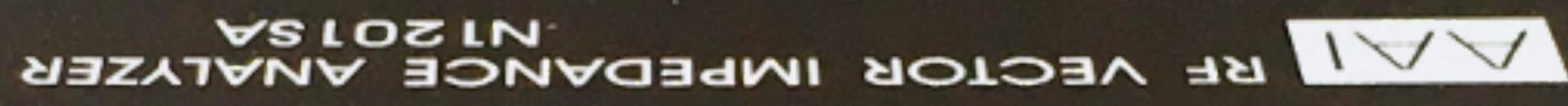

S

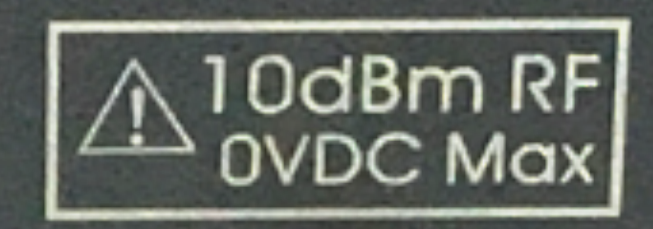

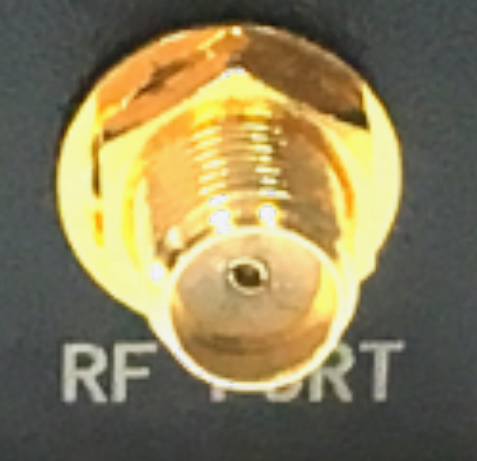

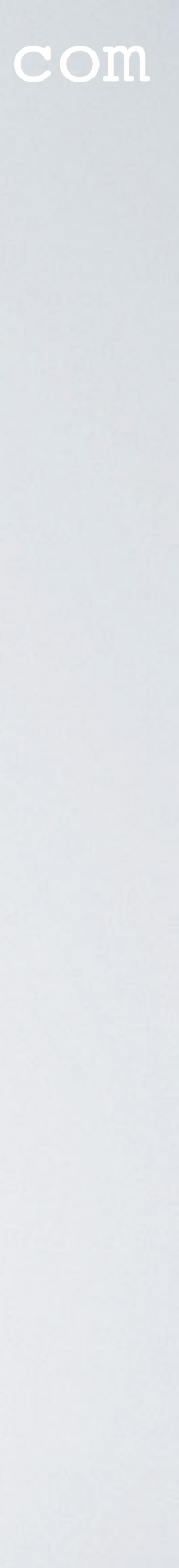

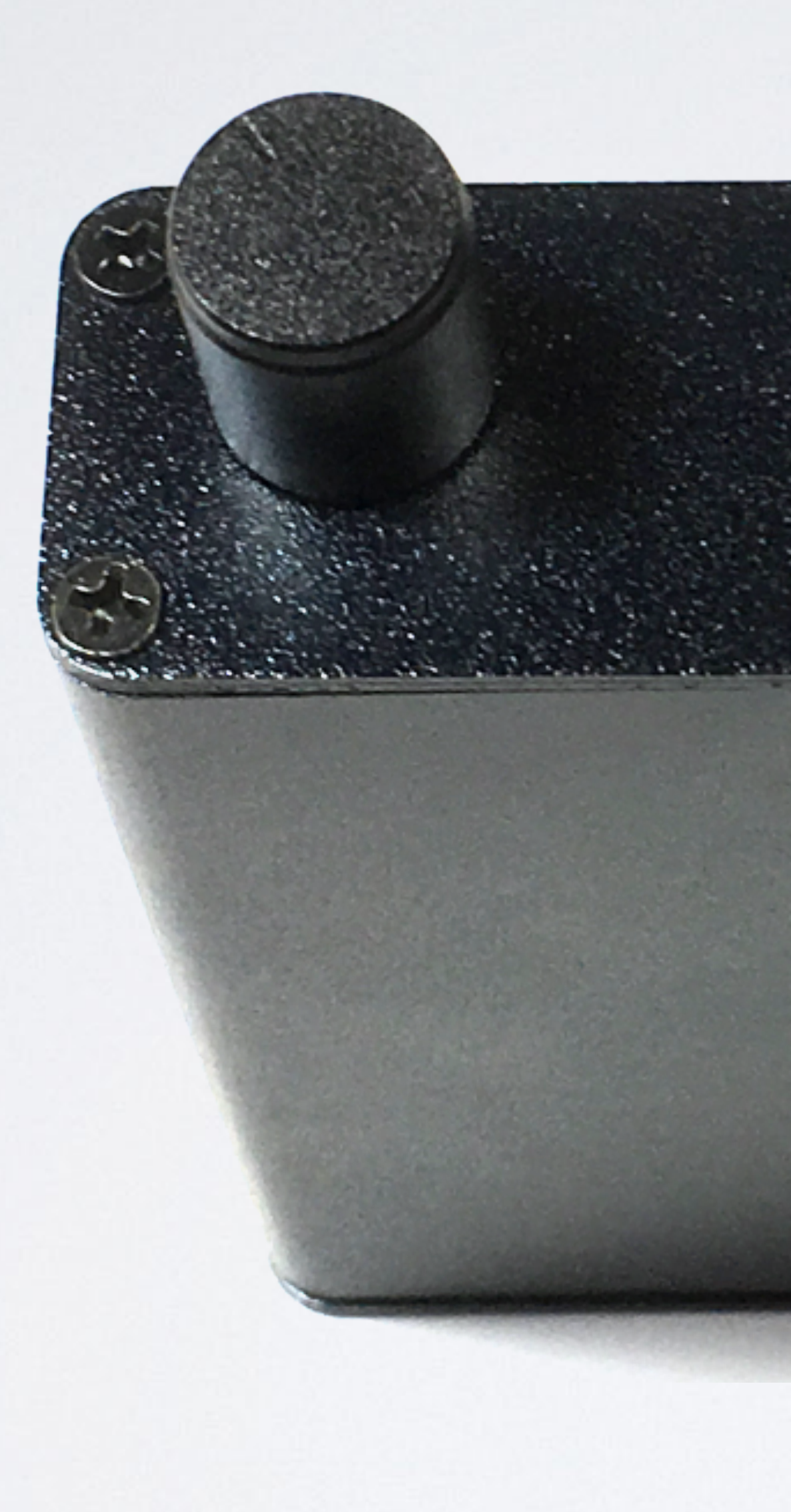

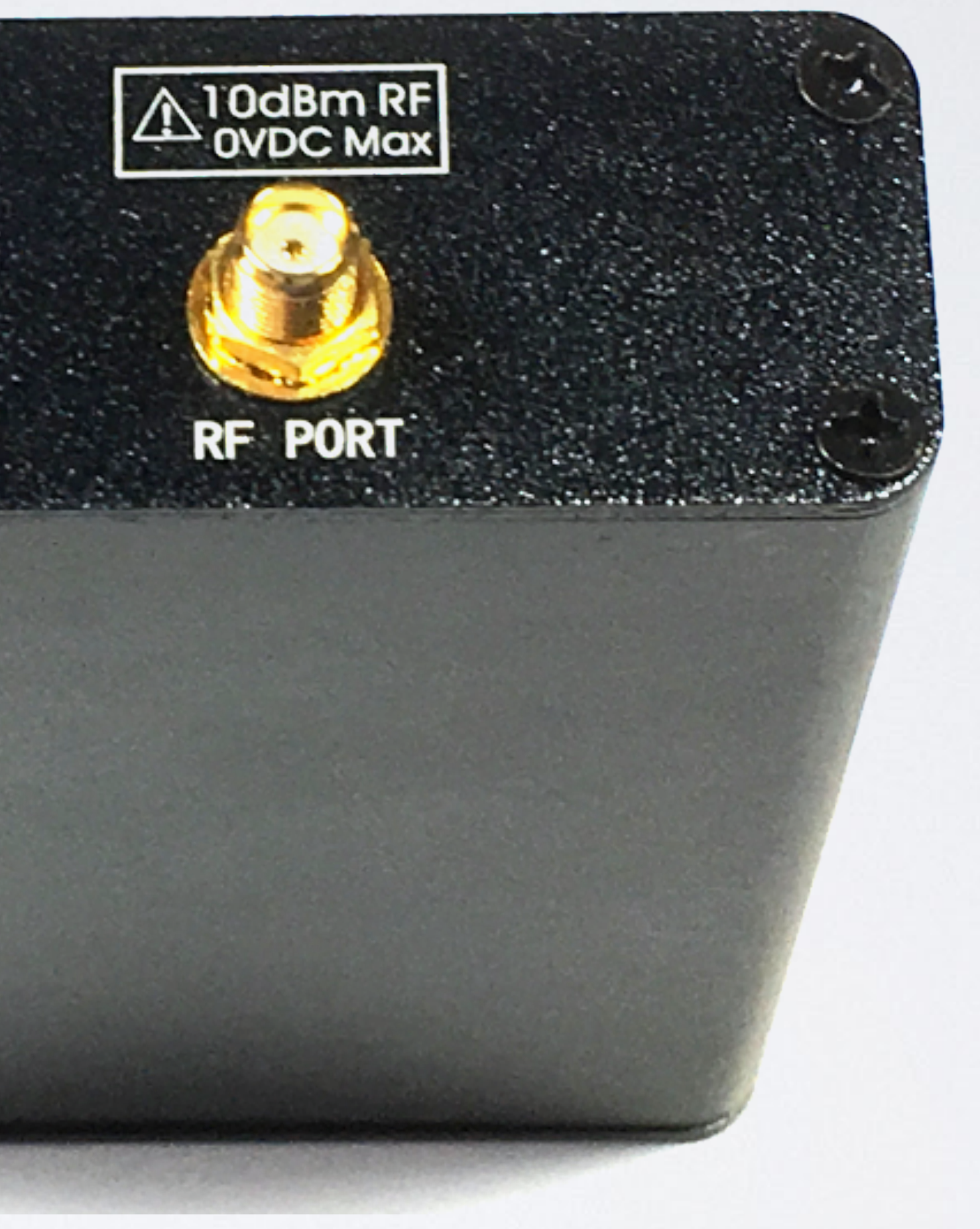

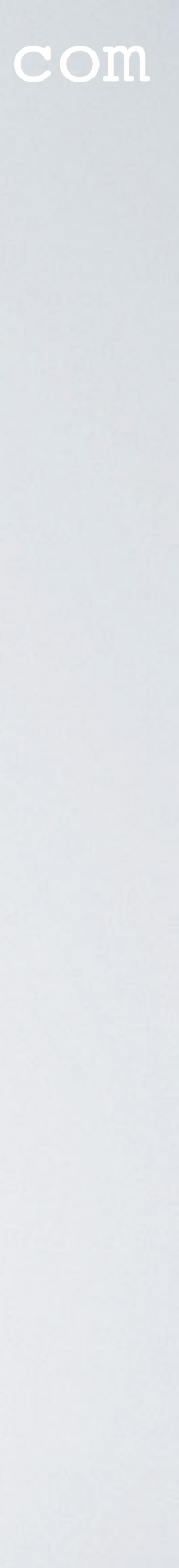

AAI RF VECTOR IMPEDANCE ANALYZER N1201SA

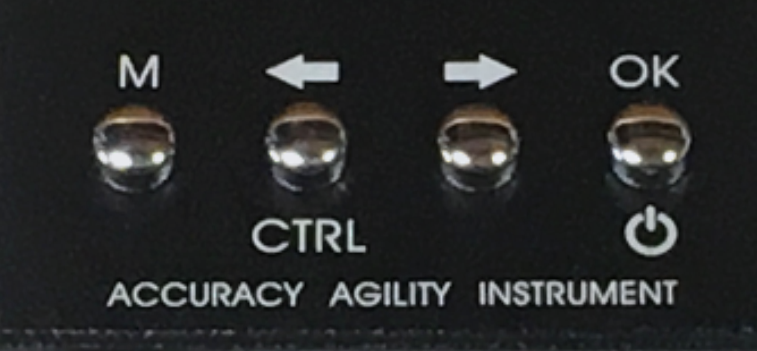

Micro USB B male to USB A male charging cable (included), length = 120 cm

### mobilefish.com

Charger (not included) Current > I A required

I am using a 2.4 A iPhone charger.

Do not use the computer USB port because it does not provide sufficient current to charge the vector analyser.

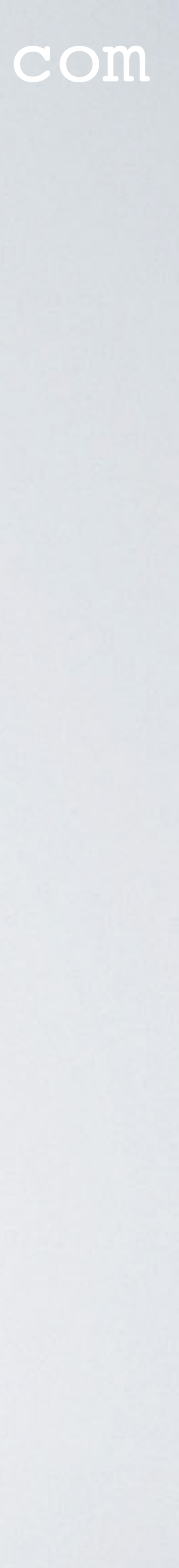

- Switch on device: Press CTRL + OK
- The analyser can be used in four operation modes with it corresponding screens:
  - The single point measurement mode (the default power-on screen, CTRL + OK)
  - The scan function mode (Press M button)
  - The system information mode (Press CTRL + M)
  - The calibration mode (2x CTRL + M)
- Switch off device: Press **OK** button for 3 seconds

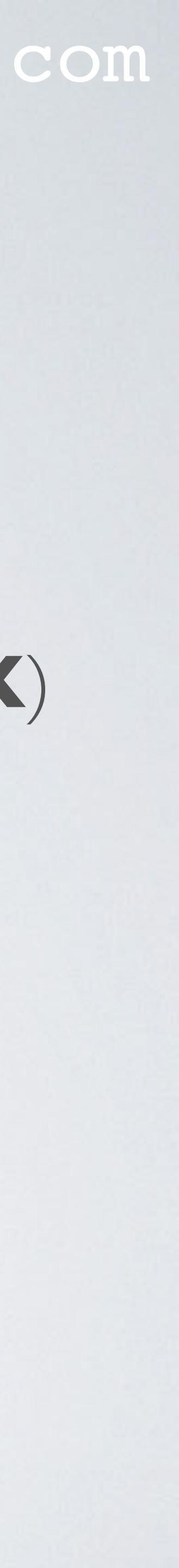

# (CTRL + OK)

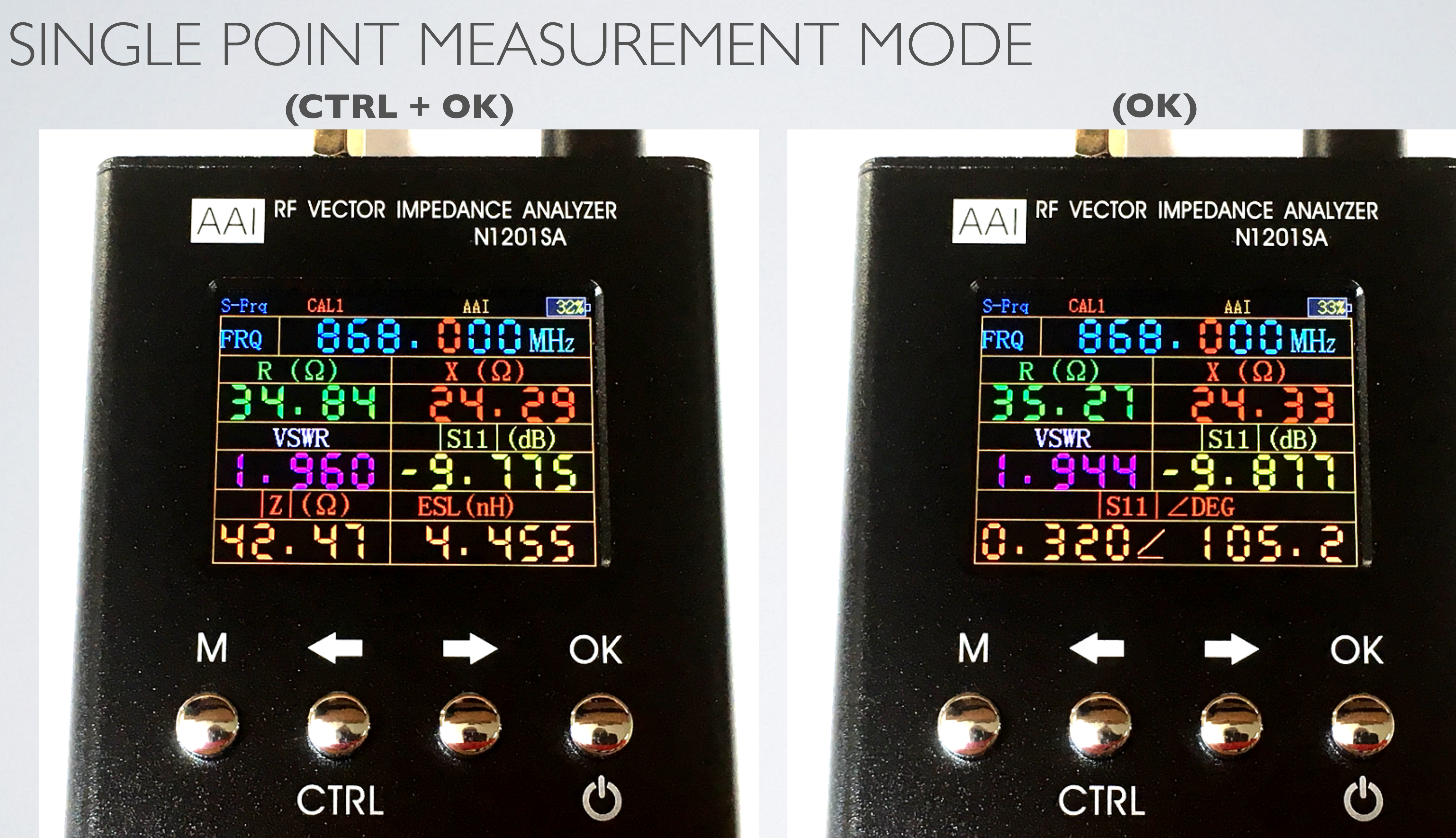

![](_page_30_Picture_3.jpeg)

![](_page_31_Figure_0.jpeg)

# SCAN FUNCTION MODE

 You can see a discrepancy in values bety scan function screen.

![](_page_32_Figure_2.jpeg)

### mobilefish.com

### • You can see a discrepancy in values between the single point measurement screen and

![](_page_32_Figure_5.jpeg)

![](_page_32_Picture_6.jpeg)

- frequency deviates more from the actual value.
- point mode.

### mobilefish.com

• If the sweep frequency range is large, the measurement value at the specified marker

• If you want a more accurate value reduce the sweep frequency range or use the single

• In single point mode the measured value is always correct for the specified frequency.

![](_page_33_Picture_8.jpeg)

## SCAN FUNCTION MODE VSWR plot

![](_page_34_Figure_1.jpeg)

![](_page_34_Picture_2.jpeg)

![](_page_34_Figure_4.jpeg)

![](_page_34_Figure_5.jpeg)

![](_page_34_Picture_6.jpeg)

## SCAN FUNCTION MODE Resistance (R) plot

![](_page_35_Figure_1.jpeg)

![](_page_35_Figure_4.jpeg)

![](_page_35_Picture_5.jpeg)

# SCAN FUNCTION MODE

### Impedance (Z) plot

![](_page_36_Figure_2.jpeg)

### mobilefish.com

### System Information screen (CTRL+M)

![](_page_36_Picture_5.jpeg)

![](_page_36_Picture_6.jpeg)

# SCAN FUNCTION MODE

### Impedance (Z) plot

![](_page_37_Figure_2.jpeg)

![](_page_37_Picture_4.jpeg)

# CALIBRATION MODE

### Calibration screen (2x CTRL+M)

![](_page_38_Picture_2.jpeg)

![](_page_38_Picture_4.jpeg)

# ANTENNA A, B, C

In the beginning of this video I have shown you antenna A, B and C.

|           | VSWR        | VSWR        |
|-----------|-------------|-------------|
|           | tutorial 33 | tutorial 40 |
| Antenna A | 6.8         | 5.7         |
| Antenna B | 1.9         | 2.4         |
| Antenna C | 1.3         | 1.2         |

- What might cause these differences?
- antenna B.

### mobilefish.com

# The same antennas were also mentioned in tutorial 33 but they had different VSWRs.

 I have opened these antennas multiple times and have been poking around which might have caused some slight changes. But I have some ideas how to fix/improve

![](_page_39_Picture_8.jpeg)

## ANTENNA A, B, C

### • But that is a nice subject for a future video...

![](_page_40_Picture_2.jpeg)

Antenna B: Sleeve dipole antenna

![](_page_40_Picture_6.jpeg)